Australian Government

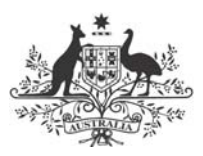

Department of Transport and Regional Services

# TNIP-SA

# Transparent Noise Information Package for Small Airports

# **User's Manual**

March 2004

Version 1.0

## Preamble

**TNIP-SA** is a package of computer applications developed by the Australian Government Department of Transport and Regional Services to facilitate the generation of aircraft noise information for smaller airports. In the past these airports have not had ready access to such information and there are no widely available tools for generating the type of information that is now being sought by the operators of these airports.

**TNIP-SA** has been deliberately designed to provide a low cost route to aircraft noise information. It is intended to be a tool to heighten awareness and knowledge about aircraft noise and to provide a flag to indicate whether more detailed noise assessment work is warranted. It is not designed to replace conventional noise models such as the widely used Integrated Noise Model (INM). **TNIP-SA** takes the output of INM and presents it in a way that gives a realistic 'picture' of noise around an airport.

#### Feedback Sought

As far as is known, the concepts used by **TNIP-SA** are new. Any feedback/comments on the package would be welcome. Comments on the basic **TNIP-SA** concepts may be sent via email to David Southgate at <u>david.southgate@dotars.gov.au</u>.

Technical/user queries can be directed to Donna Perera at <u>donna.perera@dotars.gov.au</u>

#### Structure of the Manual

#### Part 1 – What TNIP-SA Can be Used For

This part briefly describes the types of applications that **TNIP-SA** can be used for. It provides four example applications but these are not intended to be exhaustive – the package is likely to be useful in any circumstances where a small airport is examining or discussing aircraft noise issues.

#### Part 2 – Using TNIP-SA

This Part describes how the program can be used once it is set up.

The first section in this Part (**Section 5**) describes how the four **TNIP-SA** modules can be run to let the user 'see' what is inside an airport's noise contours and to produce aircraft noise information.

The second section in this Part (**Section 6**) shows how a user can carry out rapid what-if analyses. These let the user see the changes in noise exposure patterns that would be brought about around an airport if the operations were changed in some way (eg if aircraft used different runways or different aircraft types were used).

Extreme care needs to be carried out when using **TNIP** for what-if analyses. In order to facilitate maximum flexibility the program allows the user to generate an extremely wide range of operating scenarios for an airport. **The program does not check whether or not these are feasible.** What-if analyses therefore ideally need to be carried out by a person who has a detailed knowledge of the operating constraints of the airport being examined (eg which aircraft types are capable of operating on which runways).

#### Part 3 – Limitations of the Output

It is strongly recommended that all **TNIP-SA** users read this Part of the Manual.

Experience has shown that all aircraft noise information has weaknesses and is open to misinterpretation. When preparing information a balance has to be found between completeness, accuracy, comprehensibility and timeliness. This Part of the Manual draws attention to the limitations and potential sources of misinterpretation for each of the noise descriptors.

#### Part 4 – Setting up TNIP-SA

This Part describes how to create the files that underpin the noise information and what-if functions described in Part 2.

There are two distinct routes to the setting up of **TNIP-SA**.

**TNIP-SA** can be used in a generic mode that generates noise information based on a set of general airport operating scenarios. This mode is intended to be used by those airports which have not had an INM/ANEF study carried out. The **TNIP-SA** CD contains INM generated noise grids for a number of runway length scenarios. The user selects one of these and then uses the program to tailor the generic operating case to fit the specific operating circumstances of the airport.

The second mode is intended to be used by those airports which have had an INM/ANEF study carried out. In this mode **TNIP-SA** uses the data generated by the INM modeller to produce noise information which is contained in the INM study but which has conventionally not be accessible to the user.

# **Table of Contents**

| 1.  | INTRODUCTION                   | 3 |  |  |
|-----|--------------------------------|---|--|--|
| 1.1 | Background                     | 3 |  |  |
| 1.2 | .2 Basic TNIP-SA concept       |   |  |  |
| 1.3 | Required input                 | 4 |  |  |
|     | 1.3.1 Airports without an ANEF | 4 |  |  |
|     | 1.3.2 Airports with an ANEF    | 4 |  |  |

# Part 1 – What TNIP-SA can be used for

| 2   | EXAMPLE APPLICATIONS                | 7  |
|-----|-------------------------------------|----|
| 2.1 | Community Consultation/Involvement  | 7  |
| 2.2 | Noise Disclosure                    | 7  |
| 2.3 | Land Use Planning                   | 8  |
| 2.4 | Tool for airport managers           | 8  |
| 3   | THE TNIP-SA PRODUCTS/FUNCTIONS      | 9  |
| 3.1 | Flight path data                    | 9  |
| 3.2 | ANEFS                               | 9  |
| 3.3 | Single event contours               | 9  |
| 3.4 | Number Above contours (N70/N60 etc) | 12 |
| 3.5 | What-if analyses                    | 12 |

3.5 what-if analyses

# Part 2 – Using TNIP-SA

| 4   | GENER   | ATING THE OUTPUT                    | 16 |
|-----|---------|-------------------------------------|----|
| 4.1 | INM TI  | racks Viewer                        | 16 |
| 4.2 | N70 Co  | ontours                             | 17 |
| 4.3 | Single  | Event Contours                      | 21 |
| 4.4 | ANEF a  | and Other Metrics                   | 23 |
| 5   | WHAT-   | -IF ANALYSES                        | 24 |
| 5.1 | Grid Ed | ditor                               | 24 |
|     | 5.1.1   | Simple Mode                         | 24 |
|     | 5.1.2   | Detailed Mode                       | 26 |
|     | 5.1.3   | General Features of the Grid Editor | 27 |
|     | 5.1.4   | Importing/Exporting Grids           | 28 |
| 5.2 | Produc  | cing the What-if Contours           | 29 |

# Part 3 – Limitations of the output

| 6   | INTRODUCTION           | 31 |
|-----|------------------------|----|
| 6.1 | Generic Noise Contours | 31 |
| 6.2 | N70 Contours           | 31 |
| 6.3 | ANEF and Other Metrics | 31 |
| 6.4 | Tracks Viewer          | 32 |
| 6.5 | What-if Scenarios      | 32 |

# Part 4 – Setting up TNIP-SA

| 7   | SETTING UP YOUR AIRPORT                     | 34 |
|-----|---------------------------------------------|----|
| 7.1 | Airports without an ANEF                    | 34 |
| 7.2 | Airports with an ANEF                       | 35 |
| 8   | SET UP FILES                                | 36 |
| 8.1 | Airport image                               | 36 |
| 8.2 | Airport configuration file                  | 36 |
|     | 8.2.1 The Airport Configuration Editor      | 38 |
| 8.3 | The tnc (TNIP Compressed) file              | 39 |
| 8.4 | The tns (TNIP Compressed Summary) file      | 42 |
| 8.5 | The tnf (TNIP Fast) file                    | 43 |
| 8.6 | The tng (TNIP Grid) file                    | 43 |
| 8.7 | The tnm (TNIP Multiplier) file              | 44 |
| 8.8 | The tnt (TNIP Tracks) file                  | 44 |
| 8.9 | The Main Menu Thumbnails (the 'Skin' Files) | 45 |

# Part 5 – Appendix

| 9   | INTRO    | DUCTION                                | 47 |
|-----|----------|----------------------------------------|----|
| 9.1 | File Fol | lder Structure                         | 47 |
| 9.2 | TNIP-S   | A file formats                         | 48 |
|     | 9.2.1    | The tnc (TNIP Compressed) File         | 48 |
|     | 9.2.2    | The tnf (TNIP Fast) File               | 50 |
|     | 9.2.3    | The tns (TNIP Compressed Summary) File | 51 |
|     | 9.2.4    | The tng (TNIP Grid) File               | 51 |

# 1. Introduction

#### 1.1 Background

Urban encroachment, and its associated aircraft noise pressures, is a growing concern for smaller airports in Australia such as those serving regional centres. Representations on this issue led to the Department releasing its Discussion Paper <u>Going Beyond Noise Contours – Local</u> <u>Approaches to Land Use Planning Around Smaller Australian Airports</u> in October 2003.

In recent times the Department has made significant efforts to find better ways to describe aircraft noise and to develop tools that will assist airports and their communities to communicate with each other. In June 2003 the Department and Environment Australia jointly published a document entitled <u>Guidance material for selecting and providing aircraft noise</u> information. The consultation on this document revealed that there is a strong interest in aircraft noise issues amongst the owners and operators of smaller airports. However, a major constraint on taking this issue forward is the effective lack of access to aircraft noise information for these airports. The Department has developed a small airport version of its noise information software TNIP with a view to addressing this constraint. This version of TNIP is called **TNIP-SA**.

In order to understand and analyse this issue an airport needs access to information on aircraft noise exposure patterns in the vicinity of its premises. However, to date it has not been practical to generate a great deal of useful noise information for smaller airports. The costs of installing and operating a sophisticated Noise and Flight Path Monitoring System (NFPMS) at these airports, similar to those in place at the major urban airports, would be prohibitive. Irrespective of this, a conventional NFPMS would probably be of limited use at a small airport where the sound pressure levels generated by most of the overflights are relatively low and many of the aircraft may not be using radar transponders.

#### Airports with an ANEF

The US Federal Aviation Administration's Integrated Noise Model (INM) has been used to generate Australian Noise Exposure Forecast (ANEF) contours for many small airports in Australia. Conventionally the ANEF contours have been the only output from the INM modelling process that has been available to airports, land use planners and the public. However, the files that are prepared for this modelling contain a significant amount of useful information about the noise exposure patterns around an airport and TNIP-SA has been designed as a tool to make this information accessible.

Using TNIP-SA, the flight tracks and operations assigned to the tracks in an INM study can be easily viewed. Single event and number of noise events information can be generated in addition to the ANEF information.

#### Airports without an ANEF

Many small airports have not carried out INM studies. TNIP-SA incorporates routines that enable aircraft noise information to be generated for these airports without the need for specific INM modelling to be carried out. The only airport specific input required to produce information for these airports is some form of satellite image/aerial photograph/map on which to superimpose the noise contours and flight tracks.

This part of TNIP-SA essentially assumes generic flight paths on the basis that operations at smaller airports with no air traffic control will generally be based on standard arrival and departure procedures. Once TNIP-SA has been set up for these airports it can produce noise information using the same noise descriptors as those generated for the airports with an INM study. However, since the information has been generated using generic flight paths it will almost certainly be less robust than information derived from an INM study.

#### 1.2 Basic TNIP-SA concept

TNIP-SA essentially has two modes as indicated in **Section 1.1**. One for airports for which an INM study is available and the other which produces aircraft noise information on the basis of generic operating conditions.

The mode for smaller airports which have an INM study differs from the full version of TNIP in that it does not include the routines to produce flight path movements, respite and measured N70 charts. These are not included in TNIP-SA since they are based on data originating, either partially or fully, from Noise and Flight Path Monitoring Systems.

The TNIP-SA mode which generates noise information for airports without an INM study relies on the fact that at smaller airports which do not have air traffic control, aircraft operate under standard flight rules. These rules, in effect, result in similar flight track configurations existing at most of these airports. Similarly the range of aircraft types/categories that operate at these airports is similar (and also relatively limited). At a large number of the smaller airports the movements take place on predominantly one runway. TNIP-SA uses these 'standard' conditions to provide the user with a base case noise modelling scenario which can be modified to meet the specific conditions at individual airports.

TNIP-SA contains an editor which allows the user to turn 'on' or 'off' selected aircraft types on selected flight tracks and runways, and to set the numbers of movements on the tracks. This allows the user to set the parameters to match those at the airport being examined and then to generate the output products. In addition, it allows the user to carry out very rapid what-if analyses.

It is very important to recognise that the output from TNIP-SA is only indicative, particularly for the mode based on generic operating conditions. Separate detailed computer modelling will be required if formal noise data (eg statutory land use planning noise contours) is to be produced.

#### 1.3 Required input

To use TNIP-SA an image of the area surrounding the airport (with known coordinates of the bottom left and top right corners of the image) is needed. This may be a satellite image, aerial photograph or map which will need to be converted into a JPG file. It is possible to not have an image and to superimpose the contour and flight track information on a plain background. However, this is not the preferred approach as the noise information is likely to be of limited value if it cannot be directly related to points on the ground.

#### 1.3.1 Airports without an ANEF

Besides the image mentioned above, no other input is required. TNIP-SA contains files for a generic airport that the user modifies to suit the particular airport being studied. This modification in effect involves placing generic contours on the image and rotating these to align with the runway. The aircraft types and movement numbers in the generic study are then modified to match those applying at the actual airport. This process is described in **Section 7** and **8**.

In TNIP-SA v1.0 generic studies are provided for several different runway lengths but in this version the program is only capable of generating noise information for airports with a single runway. In later versions we plan to provide the capability to produce contours for airports with multiple runways.

#### 1.3.2 Airports with an ANEF

To use an existing ANEF study, the INM model has to be run to produce a detailed grid (DTL) file for each of the required metrics (eg ANEF or LAMAX (for generating N70 [or N60 etc] contours)). Once a DTL file has been created for a particular metric, no further INM runs are

required for that metric. These detailed grids are then processed in TNIP-SA to produce TNIP input files which pack the data more compactly (file sizes are reduced by approximately 100 times). Various scenarios of aircraft operations at an airport can then be analysed by modifying these TNIP input files within TNIP-SA.

Part 1

# WHAT

# TNIP-SA CAN BE USED FOR

# 2 Example Applications

TNIP-SA can be used in a number of ways to assist the owners and operators of small airports to manage aircraft noise issues. Essentially it is designed as a tool to facilitate greater understanding of aircraft noise exposure patterns around these airports and to assist communications between airports and their communities, and between airports and land use planners, decision-makers, etc. Four examples of potential applications of TNIP-SA are given in the following sub-sections.

#### 2.1 Community Consultation/Involvement

One of the key strategies that emerged out of the consultation on the Department's *Going Beyond Noise Contours – local approaches to land use planning around smaller Australian airports* was the need for the community to be involved in decisions on the future for its airport.

Aircraft noise is clearly one of the major potential negative impacts of an active airport. If an informed community debate is to take place about the costs and benefits of future airport development options it is essential that all interested parties are aware of the aircraft noise exposure patterns likely to be generated by each of these options.

TNIP-SA can facilitate community involvement in these debates in a number of ways

- It is an essentially 'instant' and interactive tool it can be used in group meetings in real-time to respond to questions/issues as they arise.
- It generates information on aircraft noise that is readily understood information based on flight paths and numbers and loudness of individual events this is significantly different to using conventional land use planning (ANEF) contours to describe the noise patterns.
- It describes noise patterns in areas well beyond the conventional land use planning contours (which is very important at small airports where these contours often barely extend beyond the airport boundaries).
- It enables rapid 'what-if' analyses to be carried out it is easy and fast to generate different development scenarios and see the changes in the likely noise exposure patterns.
- If ANEF contours are being used as the basis for land use planning controls, TNIP-SA can be used to rapidly see the changes in the areas that would be subject to controls for different development scenarios. This is likely to be of particular interest to holders of land in the vicinity of the airport.

# 2.2 Noise Disclosure

Experience has shown that noise disclosure is a key strategy in managing aircraft noise and potentially reducing community pressures on airports. In this context 'noise disclosure' means providing information on aircraft noise exposure patterns, in a language that can be understood by the non-expert, to

- any person contemplating buying/moving into a house under or near an important flight path
- any person who may be living in an area that may be subject to new aircraft overflights.

This issue essentially revolves around avoiding 'surprise noise'. For example, if people are made aware of aircraft noise, and can factor it in to a housing decision, they are much less likely to find the noise annoying than if they receive 'surprise noise' when they move into a new home.

TNIP-SA can be used to produce high quality graphical images of aircraft noise exposure patterns that can be provided to people either on an individual basis or through publication in brochures, reports, etc.

# 2.3 Land Use Planning

It was indicated in **Section 2.1** that developers and land holders in the vicinity of an airport are likely to be very interested in the aircraft noise related land use planning controls which are imposed on their property. There are other important aspects to this issue.

Conventionally, land use planners have treated areas outside ANEF contours as not being affected by aircraft noise since under the ANEF system these areas are 'acceptable' for any type of development with respect to aircraft noise. However, as discussed in the *Going Beyond Noise Contours* discussion paper, at smaller airports the ANEF contours very often do not extend far from an airport even though there may be very significant levels of aircraft overflight in areas beyond the contours. This is particularly the case at airports with high levels of circuit training activity. In essence this means that at some airports developments may be approved under very active flight paths without the decision-maker being aware of the full picture.

Given the above, it is considered very important that land use planners, and the people making land use planning decisions, are aware of aircraft noise outside the areas subject to formal land use planning controls. TNIP-SA is a very good tool for making presentations to, or preferably holding interactive sessions with, groups of people who are involved in land use planning decisions.

The what-if functions in TNIP-SA are very useful as a tool to give land use planners a feel for how the contours are constructed and how sensitive they are to change. For example, the extent to which the 'planning line' may move as a result of uncertainty in operational forecasts would ideally be factored into the thinking of the land use decision-maker.

# 2.4 Tool for airport managers

Airport managers and their staff, particularly at smaller airports, have traditionally had virtually no information about the noise exposure patterns around their airports. At best they may have had access to an ANEF contour map. However, as indicated earlier for many small airports ANEF contours barely extend beyond the boundary of the airport. In addition experience has shown that land use planning contours do not portray a very comprehensible, or comprehensive, picture of noise around an airport.

TNIP-SA can assist airport managers and staff in a number of ways. It enables them to gain a good picture of the noise exposure patterns around their airport and thus it enables them to have more informed general discussions with the community or other interested parties about aircraft noise. This knowledge is also likely to be useful when dealing with noise complainants. At another level if an airport has commissioned an ANEF for land use planning purposes TNIP-SA enables the airport manager to very clearly see how the contours have been constructed and how many, and what types of, aircraft have been allocated to individual flight paths. This provides an opportunity for a level of scrutiny of land use planning contours that has not previously been available.

The what-if capabilities of TNIP-SA enable the airport manager to very rapidly gauge what the changes would be to noise exposure patterns around the airport if various operational or infrastructure changes were to be introduced.

# 3 The TNIP-SA Products/Functions

TNIP-SA enables new light to be thrown on aircraft noise exposure patterns in a number of different ways. Firstly it can be used as a transparency tool to 'see inside' conventional noise contours (ANEFs). This function enables the user to readily see both where the noise modeller has located the flight paths and the type and number of aircraft that have been allocated to each flight path. TNIP-SA allows the user to gain information on the loudness of individual aircraft movements on each of the flight paths and also gives an overall picture of how many 'loud' noise events there are over a certain period. The what-if capabilities of the program enable the user to gain a much greater understanding of how noise contours work and to see for example the very big differences in the sensitivity to change of Number Above (N70) contours compared to ANEF contours.

# 3.1 Flight path data

TNIP-SA allows the user to view the flight paths in an INM study. The example in **Figure 3.1** shows all the flight paths that the INM modeller has included in the ANEF model for Mildura Airport. The user is able to select any or all of the flight paths and see these displayed. The program also tells the user how many and what type of aircraft have been allocated to each flight path.

In practice flight paths do not correspond to single lines. There is normally a spread in the flight paths and these typically form some form of flight path zone. The noise modeller generally accounts for this by allocating aircraft movements to the core flight paths (the 'spine tracks') and a number of sub-tracks in order to simulate the flight path zones.

# 3.2 ANEFs

Figure 3.2 shows the contours generated from the ANEF 2015 model for Mildura Airport.

TNIP-SA allows the user to very rapidly produce ANEF contours at levels other than the conventional levels (eg maps showing 15 ANEF).

The contours produced by TNIP should only be treated as indicative. Formal land use planning contours (ANEFs) should be generated through full runs of INM.

The program allows these contours to be superimposed on the flight path displays discussed in **Section 3.1**.

#### 3.3 Single event contours

Single event contours are useful to understand the relative loudness of different aircraft types and to provide an indication of the extent to which an overflight may disturb an activity. For example, an overflight of 70 dB(A) is likely to disturb conversation (telephone, watching TV, etc) inside a house with open windows. However, for many of the aircraft operating at the smaller airports noise disturbance is often related to very large numbers of overflights by aircraft generating single event sound pressure levels of around 60 dB(A).

An example of a single event contour is shown in **Figure 3.3**. TNIP-SA allows the user to generate single event contours for any aircraft type on any flight path that the modeller has included in the original INM study. The user can select the contour noise intervals shown on the output.

**Figure 3.1 :** All the tracks in the 2015 ANEF model for Mildura Airport. Green is for departures, red for arrivals and blue for circuits.

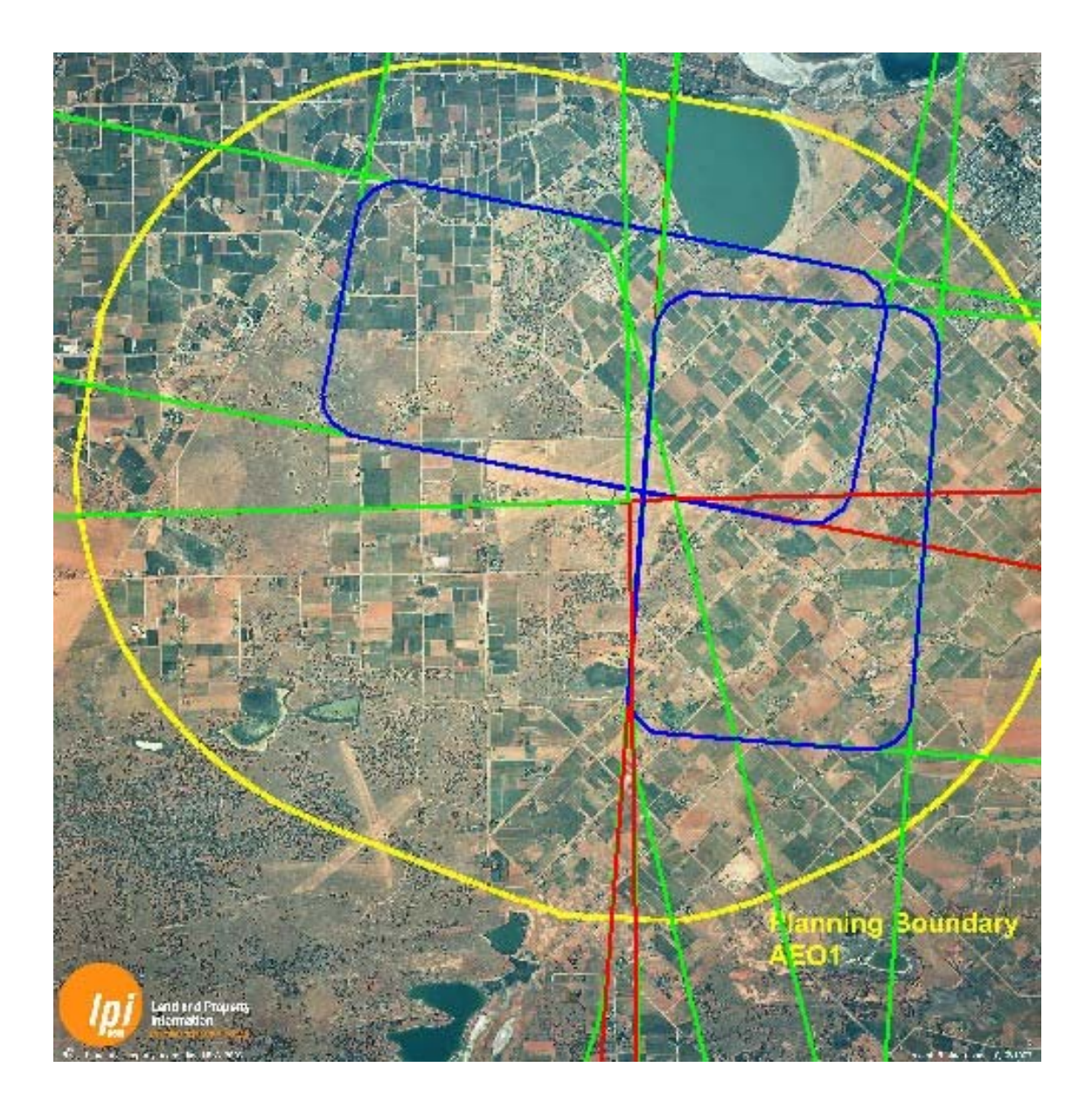

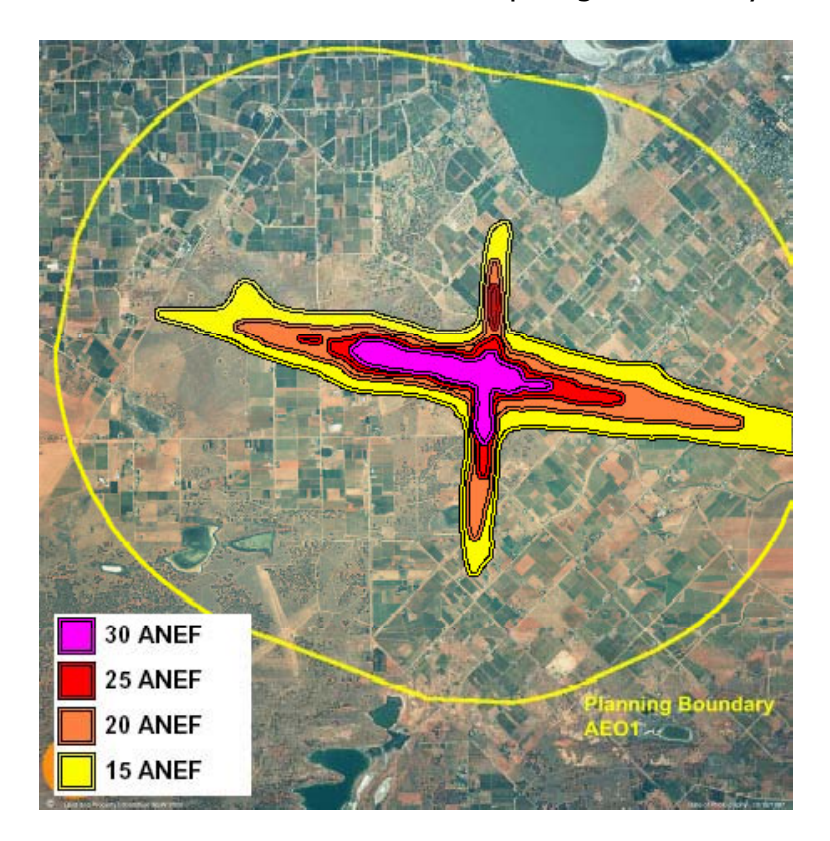

Figure 3.2 : ANEF 2015 for Mildura Airport generated by TNIP-SA

**Figure 3.3 :** A single event contour for a BEC58P aircraft departing off runway 27 at Mildura Airport along track D27M in the Mildura ANEF 2015 model

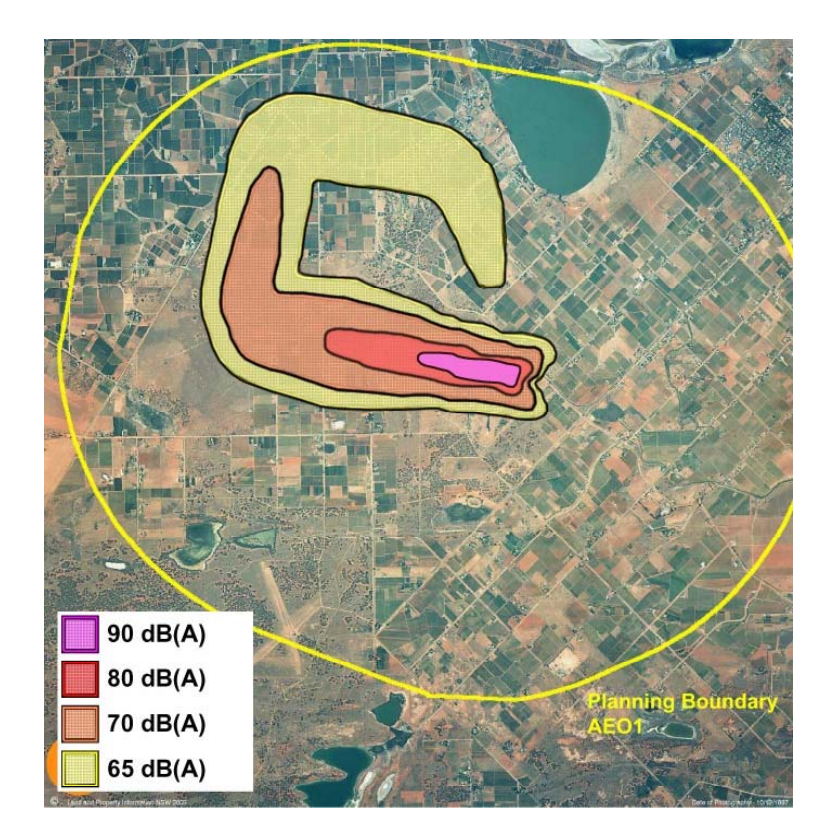

Single event contours need to be examined in combination with number above contours (N70, etc) contours so that an indication can be given, for any particular location, of the number of events above a selected noise threshold in addition to how loud single events are.

## 3.4 Number Above contours (N70/N60 etc)

An example of an N70 noise contour map for Mildura Airport derived from its 2015 ANEF study is shown in **Figure 3.4**.

Number Above contours in effect combine information about how loud individual events are with how many times they occur. The contours provide information in a way that relates to how a person experiences aircraft noise – as a series of separate noise events – and have proven to give a 'picture' of the noise that can be visualised by a normal person.

TNIP-SA allows the user to select the threshold level for the Number Above. In **Figure 3.5** it can be seen that by selecting a threshold of 65 dB(A), rather than the 70 dB(A) shown in **Figure 3.4**, a somewhat different picture emerges.

The program allows these contours to be superimposed on the flight path displays discussed in **Section 3.1**.

## 3.5 What-if analyses

TNIP-SA has a function which lets the user change parameters within the model, such as the number of movements on a particular flight path, and then to produce revised noise contours within a period of a few seconds. This enables the user to very easily compare the noise outcomes of various airport operating scenarios.

TNIP-SA allows the user to reproduce N70, ANEF and other INM metric contours after making changes to an airport operation model. Examples of possible changes are increasing or decreasing aircraft movements by a user selected %, 'turning off' a particular runway, flight path or aircraft type and moving operations from one runway to another. These allow different modes of operations to be investigated. More details are described in **Section 5**.

As an example, **Figure 3.6** shows the ANEF contours that result from a doubling of all the movements on all flight paths in the 2015 ANEF model for Mildura. These contours can be compared to the original by reference to **Figure 3.2**.

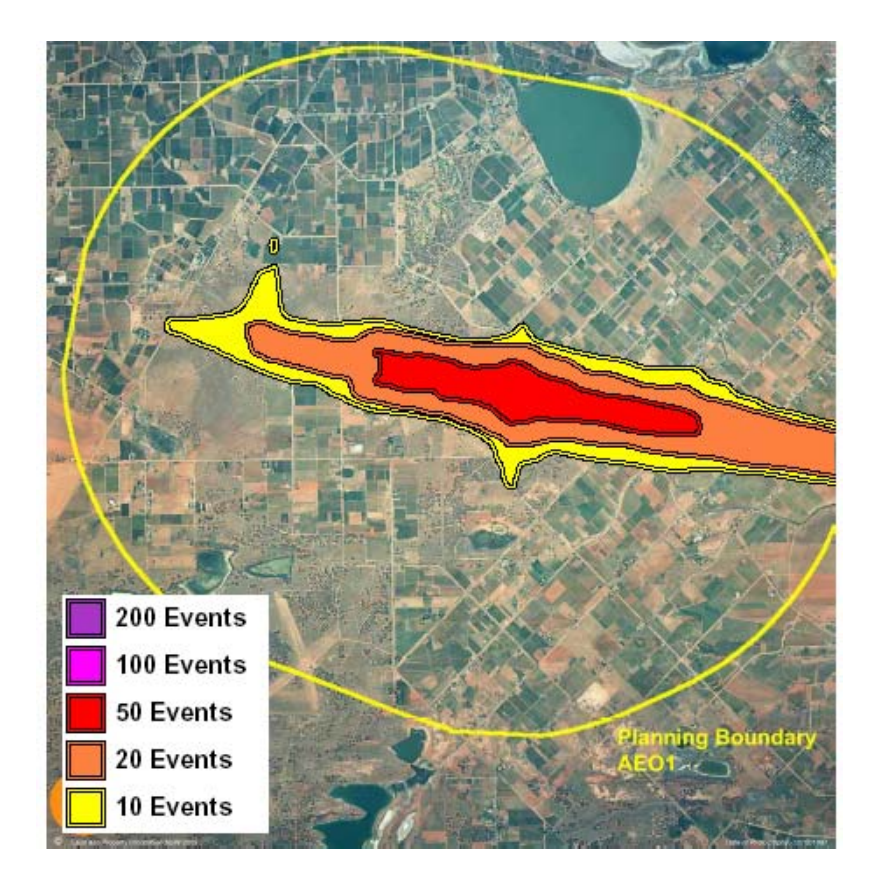

Figure 3.4 : N70 contour for Mildura Airport based on the 2015 ANEF

Figure 3.5 : N65 contour for Mildura Airport based on the 2015 ANEF

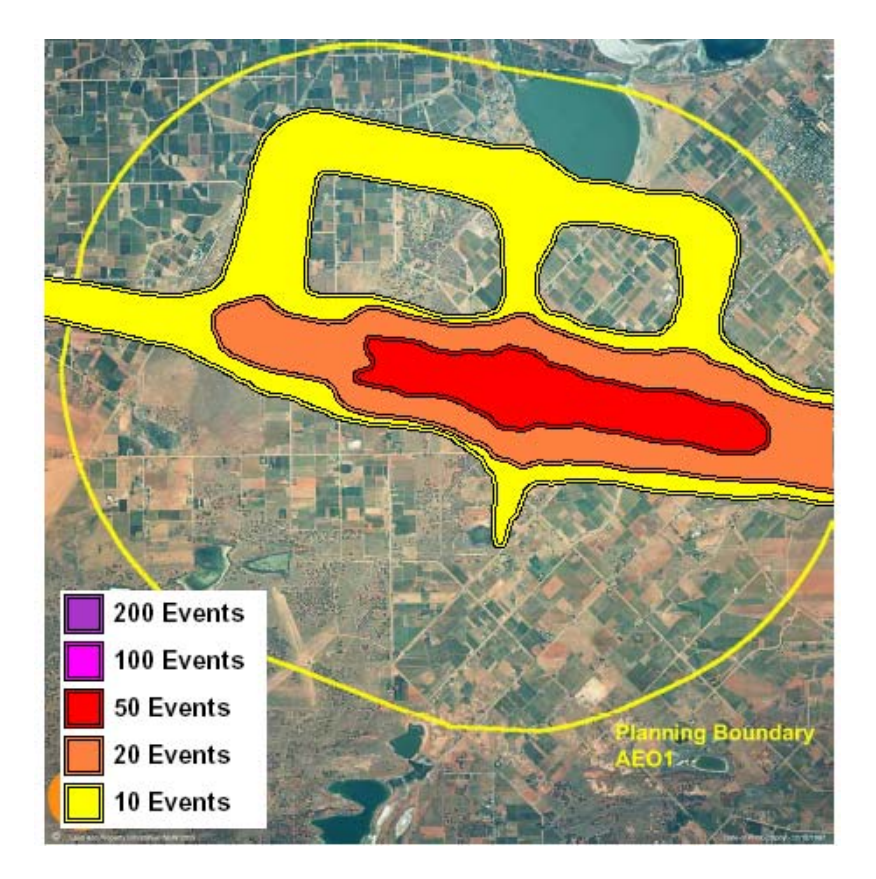

**Figure 3.6 :** The ANEC produced by doubling the total number of movements in the ANEF 2015 for Mildura Airport

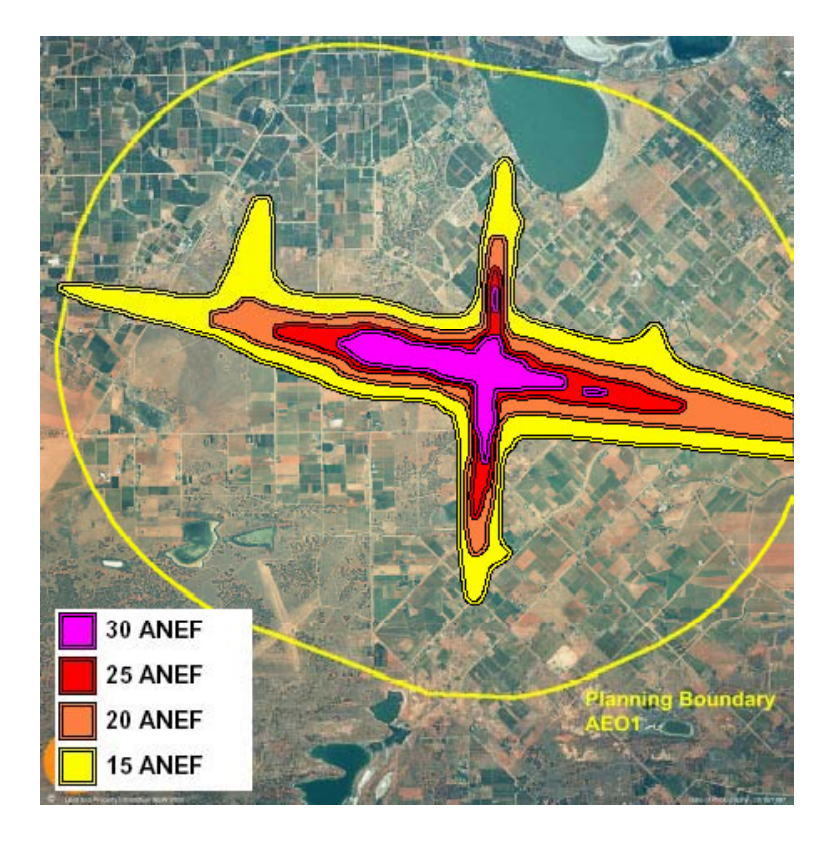

Part 2

# USING

# **TNIP-SA**

# 4 Generating the output

TNIP-SA has four main modules which are accessed from the main menu which is shown below.

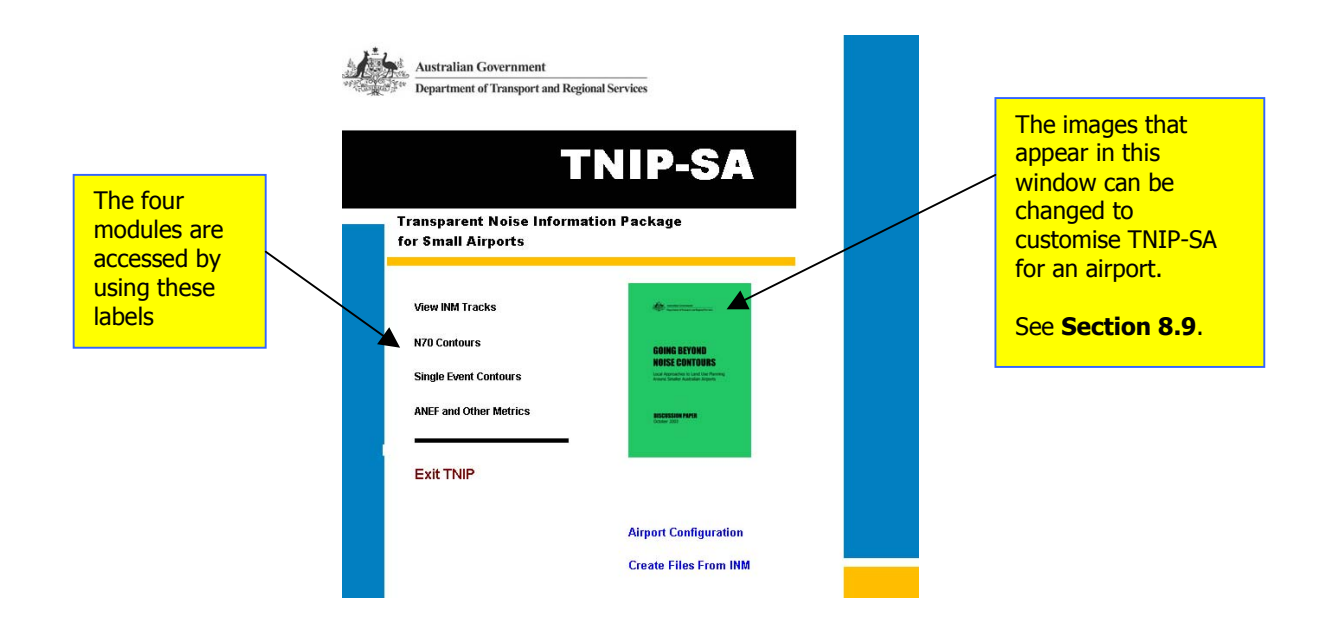

#### 4.1 INM Tracks Viewer

The *INM Tracks Viewer* enables the user to select and instantly display the tracks that the INM modeller has used in computing the noise grids/contours. The Viewer is accessed from the main menu by clicking the *View INM Tracks* button. An image of the Viewer is shown on the next page.

To view the tracks click on the *Open tns file* button **[1]** and select a *tns* file from the directory listing which appears. Once the *tns* file has been loaded, all spine tracks in the model are shown on the map and data is added to the six drop-down list boxes on the right of the screen which display the flights in terms of aircraft type, runway, operation type (arrival/departure/circuit), stage length, tracks and subtracks.

Operations are selected by clicking on the items in the list boxes. Multiple selections (by holding down the SHIFT key for contiguous selections and the CTRL key for non-contiguous selections) are possible. The selected tracks are automatically shown on the map.

The 'busiest' tracks can also be selected by typing a number in the *Show tracks with total* ops >= box [2] or selecting a number from its drop-down list. This feature allows only tracks with total number of movements at or above the required value to be displayed. The *Reset* button [3] returns the first six drop-down list boxes to their initial state which is to display all the spine tracks in the model.

The labels on the tracks can be toggled on and off by using the *Hide/Show Labels* button **[4]**. Pressing the *Save Map* button **[5]** places a JPEG and bitmap image of the current flight track map in the *Output* folder. Clicking on the *Zoom* buttons **[6]** and then clicking on the map allows the user to zoom in and out. The image can be moved in any direction by holding the mouse down and dragging on the image.

The number of movements allocated to each selected track is shown in the list box at **[7]**. Clicking an individual line (a single operation) in this list box will display the corresponding track on the map. The total number of INM equivalent operations for all the selected tracks and the

breakdown of this number into contributions from the spine tracks and selected subtracks are shown in the area above the box at **[7]**. Note that subtrack 0 refers to the spine track.

Pressing the *Close* button **[8]** returns the user to the main window.

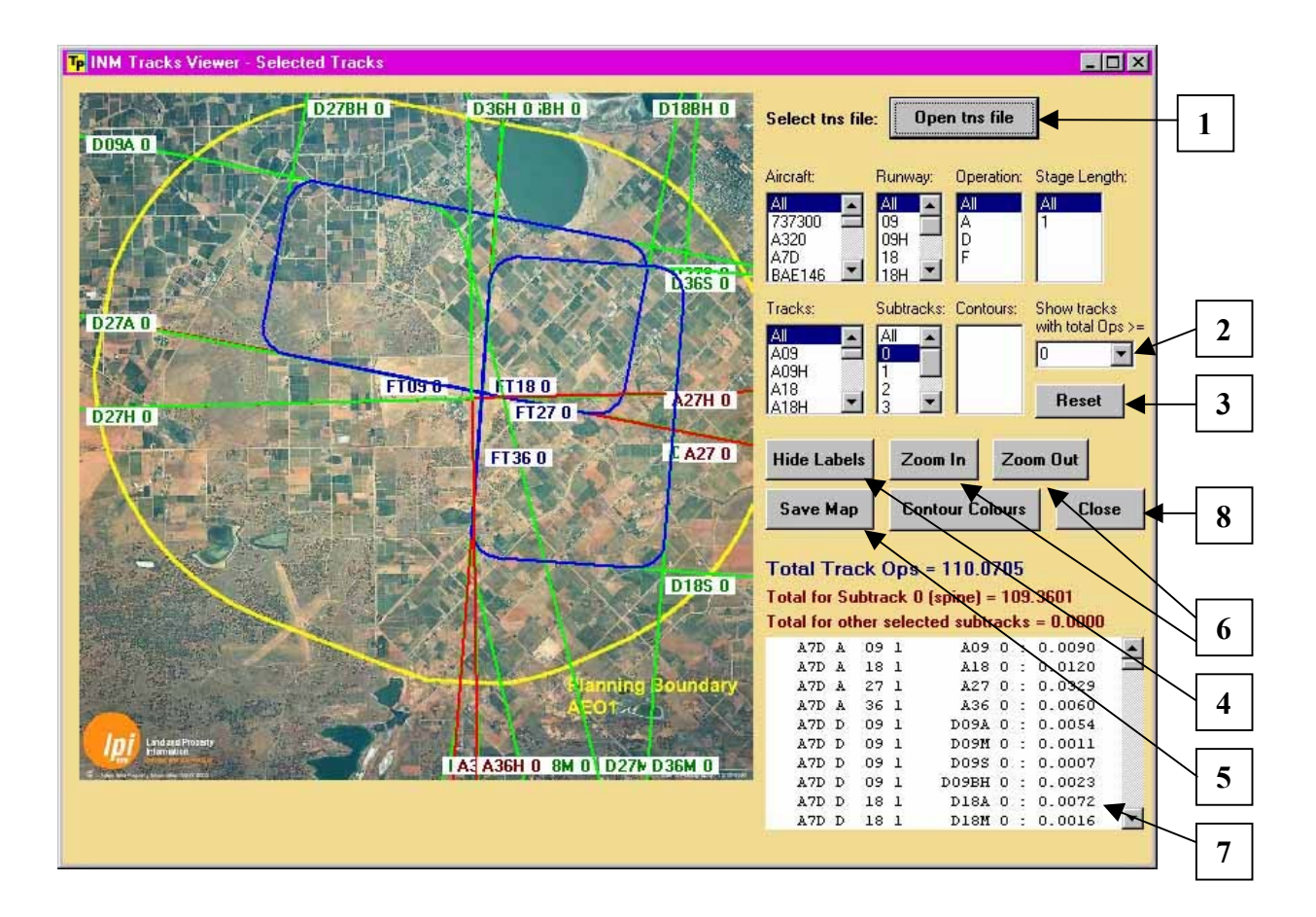

#### 4.2 N70 Contours

To start the N70 Contours module click on the *N70 Contours* label on the main menu. This brings up the N70 Contours menu shown on the next page. This module can be used to produce **Number Above** descriptors based on either **LAMAX**, **TALA** or **SEL** metrics. TNIP-SA enables the user to select the desired noise cut-off level if a *tnc* file has been selected (see next paragraph). The default Number Above level is set at 70 dB(A) for LAMAX contours and 80 dB(A) for SEL contours. We recommend using an **LAMAX** rather than TALA grid file since the former allows the noise threshold level to be varied without having to change the input file.

First a noise grid has to be loaded into the program by clicking on the *Choose File...* button **[1]**. This file must have a *tnc* or *tng* extension. **Producing the contours with a** *tng* **file is significantly faster than with a** *tnc* **file.** Note that a *tng* file is a compressed file for a specific noise threshold. If you wish to change the noise threshold from 70 dB(A) to 65 dB(A) for example, you will need to select the *tnc* file. When a *tnc* file is selected, the noise threshold for the Number Above shown in the box at **[6]** is enabled and can be modified.

To run the module click on the *Run* button **[2]**. Before the calculations begin a box appears **[3]** which allows you to enter the title that will appear on the N70 contour map. When you have typed in the title press the *OK* button to continue **[4]**.

A progress bar appears while the program is being executed. When execution is completed a report is shown in the progress box **[5]**. Three different types of noise contour files are produced **[5]** – a **pdf** file which can be viewed by using the *View PDF output file* button **[7]**, a

**dxf** file which can be exported to say a CAD/GIS package and a grid (**text**) file which allows the user to draw the contours using other standard contouring software.

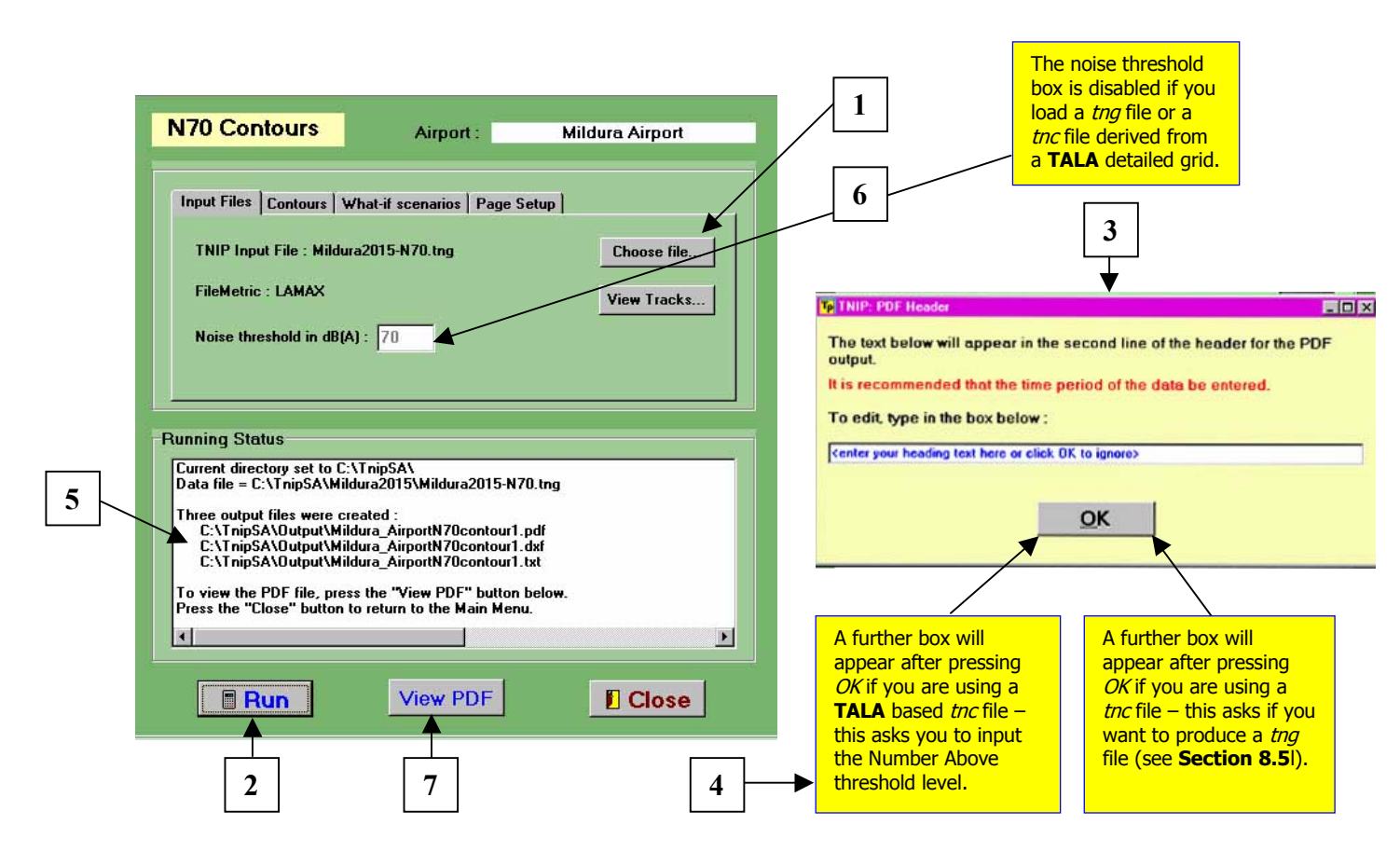

After pressing the *View PDF output file* button **[7]** an N70 contours map like that shown below is displayed in Adobe Acrobat.

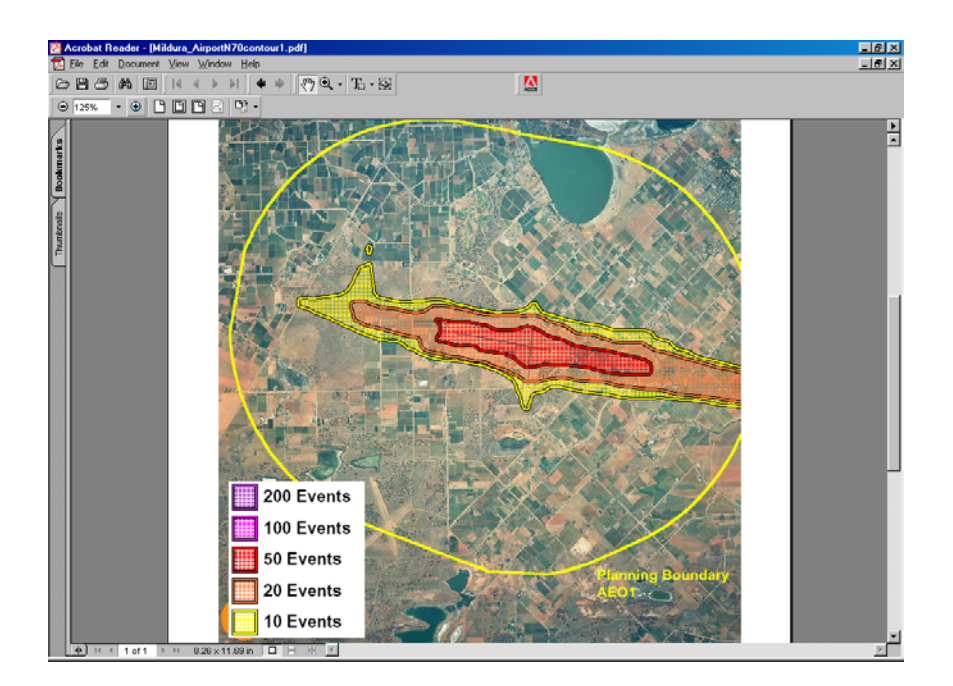

The contour intervals and colours can be changed by selecting the *Contours* tab **[1]** (shown below) and then clicking the *Contours* button **[2]**.

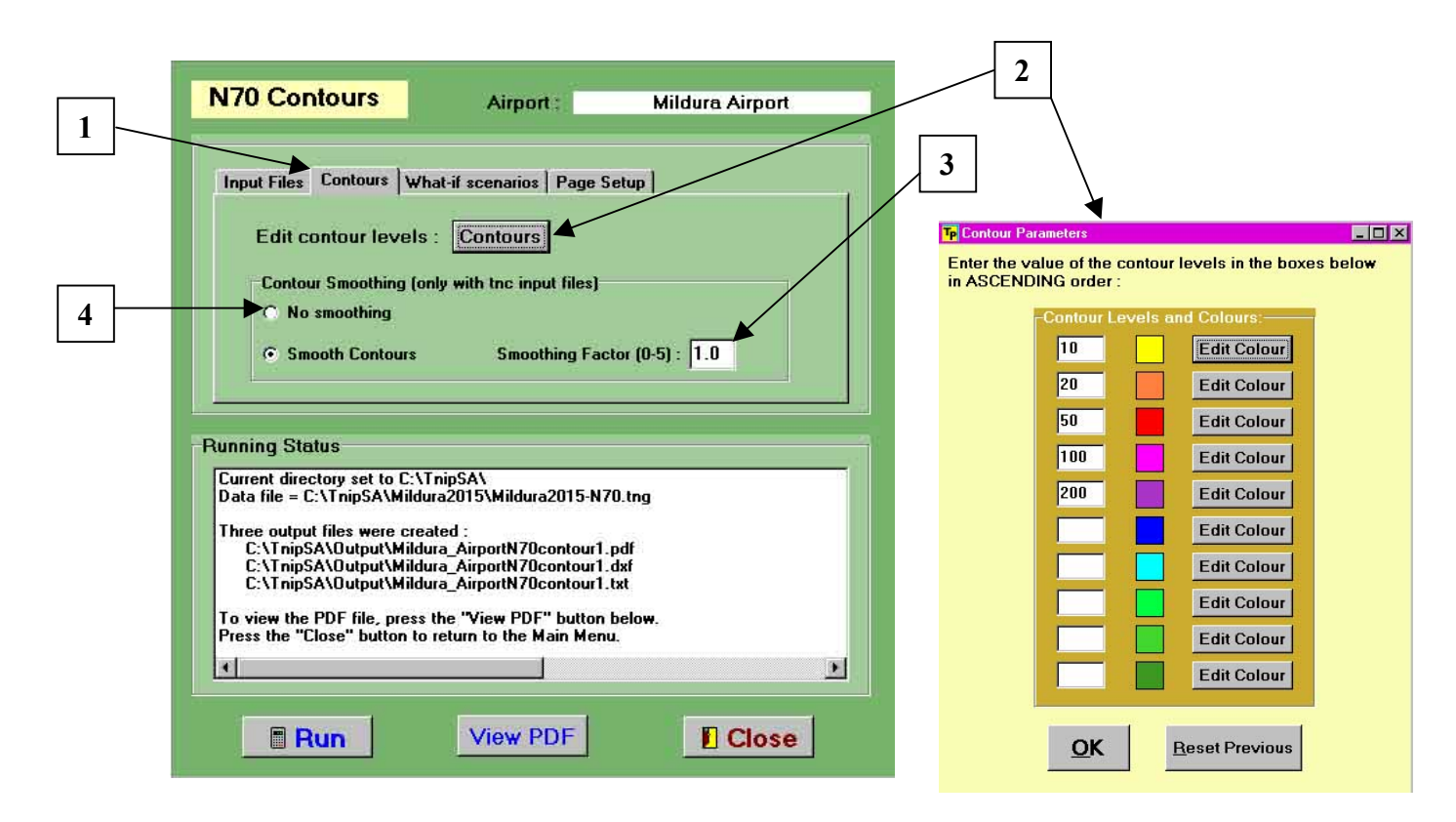

The contours can be smoothed by changing the smoothing factor (includes fractions) in **[3]** before commencing a run. The default is a smoothing factor of one. Smoothing can also be turned off in **[4]**. Smoothing can expand or shrink certain areas of the non-smoothed contour; the difference will depend on the smoothing factor. The default smoothing factor of one is a good compromise between obtaining smooth outlines and preserving most of the areas covered by the non-smoothed contour. When changing the smoothing factor, a *tnc* (rather than *tng*) file must be selected.

The layout of the output can be customised by selecting the *Page Setup* tab **[1]** (image on next page) and clicking the *Page Layout* button **[2]**. This brings up the *Page Setup* window **[3]** which gives the user the option to place the legend in any of the four corners of the image, use a landscape or portrait orientation, and use A4 or US letter paper (the defaults are assigned in the *Airport Configuration* module [see **Section 8.1**]).

In some circumstances (e.g. distortions in the base map) the noise contours that are produced may not align perfectly with the runways on the base map. The contours can be moved by pressing the *Grid Position* button **[4]** which brings up the dialog box shown. The three options in this dialog box allow the user to shift the contours vertically and horizontally and to rotate the contours by a user defined amount. Any adjustments made will only apply for the current session of TNIP-SA. If TNIP-SA is exited the alignment of the contours will revert to the settings contained in the airport configuration file. Permanent changes to the alignments can be made through the *Airport Configuration* module (see **Section 8.1**).

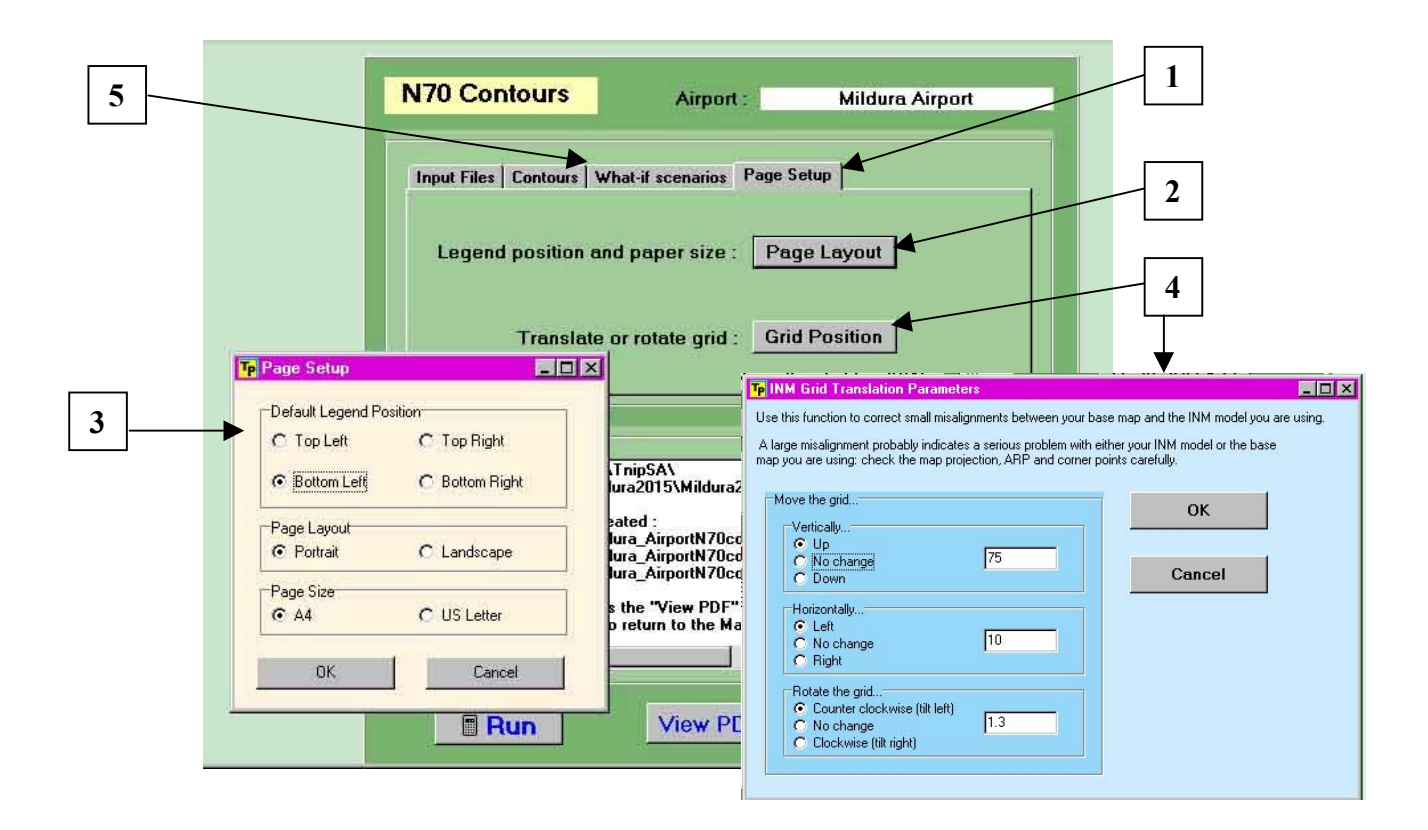

The function of the *What-if scenarios* tab [5] is discussed in Section 5.

# 4.3 Single Event Contours

To start this module click on the *Single Event Contours* label on the main menu. An LAMAX or SEL *tnc* or *tnf* file has to be loaded by clicking the *Choose File* button **[1]** (see **Section 8** on how to generate these files). **Producing the contours with a** *tnf* **file is significantly faster than with a** *tnc* **file.** 

| Single Event Contours Airport : Mildura Airport                                                    |   |
|----------------------------------------------------------------------------------------------------|---|
| Input Files Contours Page Setup                                                                    | 1 |
| Enter LAMAX/SEL tnf file : Choose file                                                             |   |
| Select a track : View Tracks                                                                       | 2 |
| Running Status                                                                                     |   |
| Select a data lile.<br>Data file = C:\\WINDO\WS\Profiles\Default\My Documents\Sydney\Syd2000LAMAX. |   |
| Reading the corresponding TNS file                                                                 |   |
| Finished loading data. Click on "View tracks" to proceed.                                          |   |
| View PDF Close                                                                                     |   |

To select an aircraft operation, click the *View Tracks* button **[2]** above which displays the tracks viewer window below.

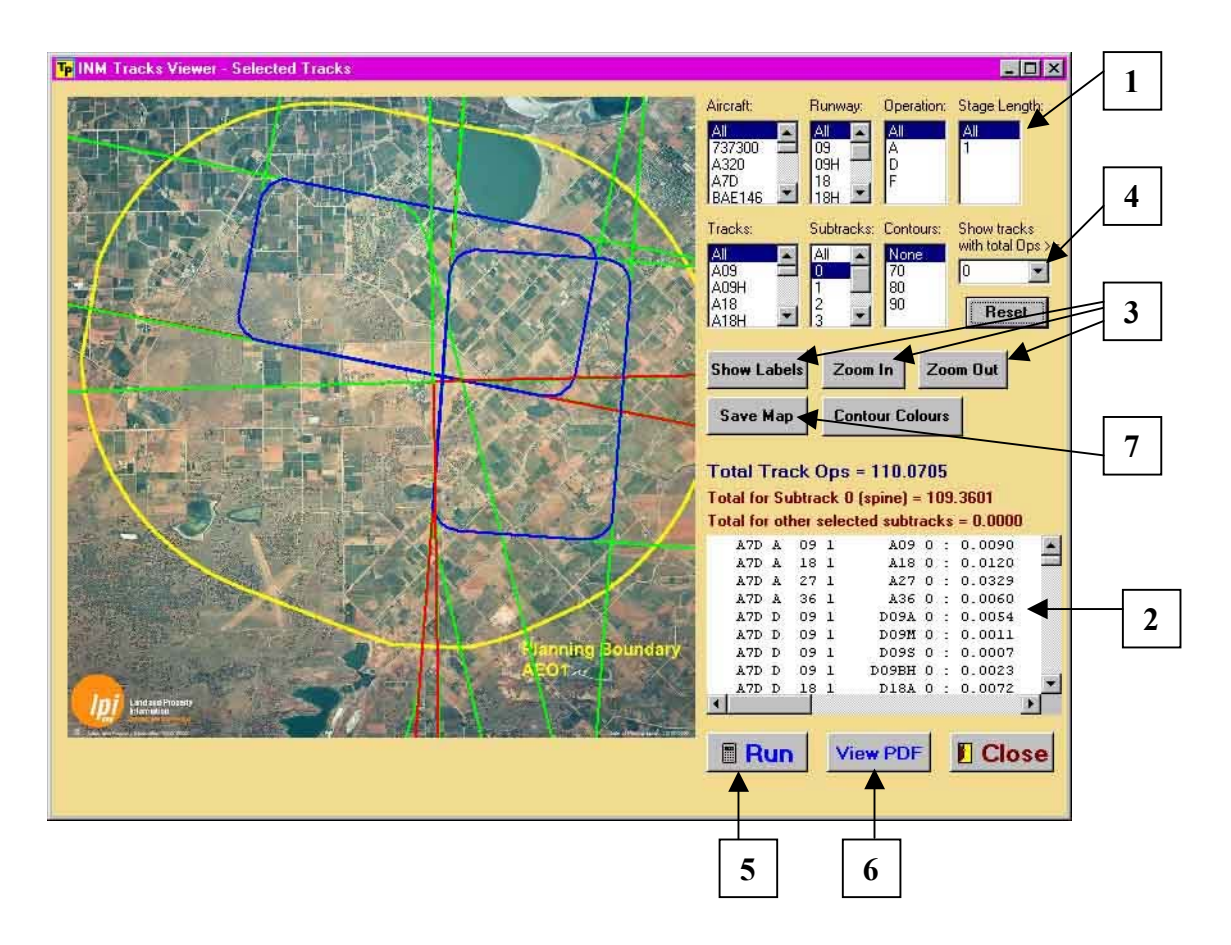

The tracks viewer shows all the spine tracks that the modeller has included in the INM study that underpins the loaded grid file. The six boxes labelled Aircraft, Runway, Operation, Stage Length, Tracks and Subtracks **[1]** give details of the parameters that have been included in the INM study.

In order to generate a single event contour a discrete set of these six parameters has to be selected. This can be achieved by individually making a selection from each of the drop down lists. Alternatively this can be done by using the mouse to select one of the lines in the box at **[2]** (each line describes a discrete operation).

Selection of the operation for which the single event contour is to be generated can be aided by the buttons at **[3]** which allow the user to turn labels on and off and to zoom in or out of the image. The *Show tracks with total Ops>=* box **[4]** is a filtering tool which lets the user identify the tracks in the model which have more than the user-entered number of movements (this number can be entered from a keyboard or selected from a drop-down list).

When a discrete operation has been selected pressing the *Run* button **[5]** generates the single event contour which is superimposed on the selected track. A progress bar appears while the contours are being produced (this is very rapid when using a *tnf* file). When execution is completed, three different types of noise contour files are produced in the *Output* folder– a **pdf** file which can be viewed by using the *View PDF* button **[6]**, a .dxf file which can be exported to say a CAD/GIS package, and a grid (**text**) file which allows the user to produce the contours using other standard contouring software. Two further files can be generated by selecting the *Save Map* button **[7]** – this automatically saves a jpg and bmp file of the current image in the *Output* folder.

An example of a generated single event contour for a particular departure track is shown below. The contours can be toggled on, either individually or completely using the box at **[1]** below. The contour intervals and colours can be changed by clicking the *Contour Colours* button **[2]**. Clicking *Close* **[3]** returns you to the *Single Event Contours* menu.

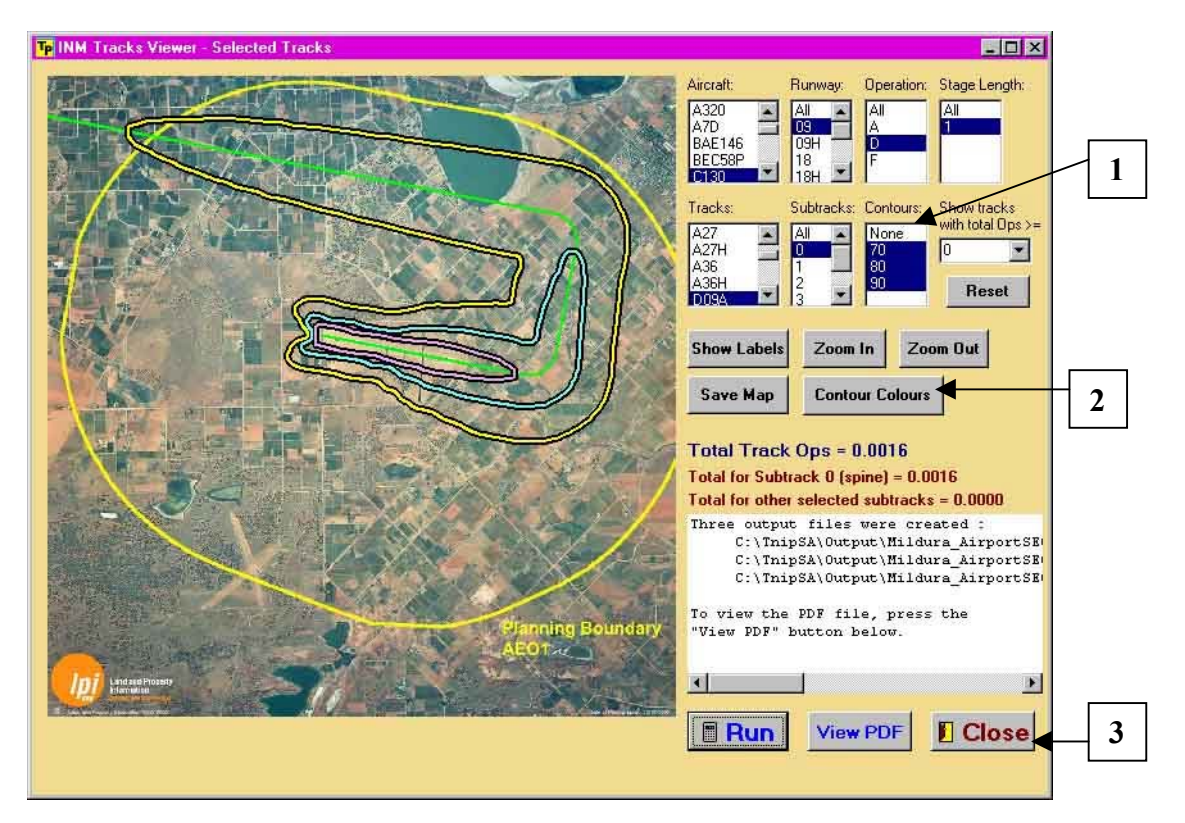

The contour colours for the PDF image can be changed by clicking the *Contours* tab on the *Single Event Contours* window. As for the *N70 Contours* module, the document layout and the position and orientation of the contours can be manipulated in the *Page Setup* tab in the module's main window.

# 4.4 ANEF and Other Metrics

This module has been set up to produce contours for logarithmic metrics (as opposed to the N70 which is an arithmetic metric). It has been configured to recognise, and treat logarithmically, INM detailed grids based on, amongst others, ANEF, CNEL, DNL, LEQ, LDEN, NEF and WECPNL. To start this module click on the *ANEF and Other Metrics* label on the front cover.

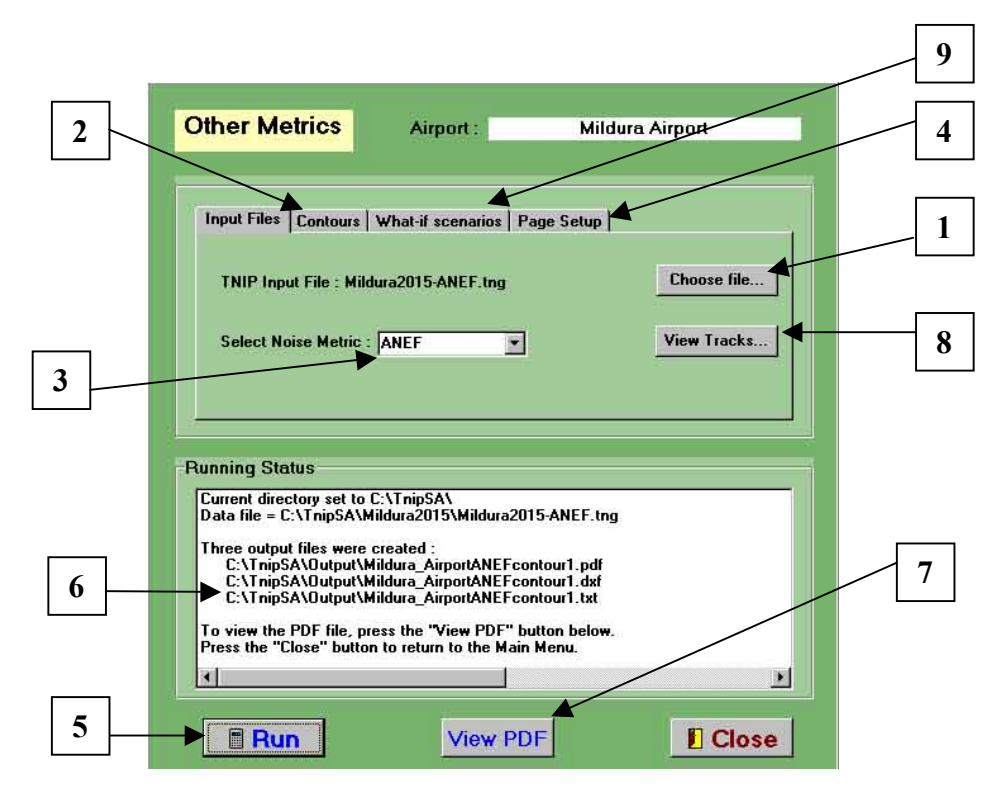

To run the module a *tnc* or *tng* file has to be loaded via the *Choose File* button **[1]**. The file that has been loaded is a compressed INM detailed grid (based on one of the above-mentioned logarithmic noise metrics) which has been generated within TNIP-SA (see **Section 8**). **Producing the contours with a** *tng* file is significantly faster than with a *tnc* file. The lowest default contour level for the ANEF metric is 20 ANEF, a lower level can be selected (eg 15 ANEF) through the *Contours* tab **[2]**.

TNIP-SA automatically detects the noise metric in the input file and shows it in the *Select Noise Metric* window **[3]**. The drop down list at **[3]** allows the user to see the metrics that are available - it is important to be aware that selecting another noise metric through this list will not change the noise metric of a grid – this is determined by the metric contained within the INM detailed grid. If desired the default contour intervals can be changed by using the *Contours* tab **[2]** and the document layout can be changed through the *Page Setup* tab **[4]**.

When the module is *Run* **[5]**, a progress bar appears in the normal manner and the program produces the three types of contour files as in the *N70 contour* module **[6]**. The pdf file can be viewed in the same way as in the N70 contour module by selecting the *View PDF* button **[7]**. The tracks viewer which displays the tracks in the INM model can be accessed by clicking the *View Tracks* button **[8]**.

# 5 What-if analyses

TNIP-SA is a useful tool for facilitating greater transparency when discussing/explaining the noise exposure patterns around an airport. As discussed in **Section 4.1**, the *Tracks Viewer* enables the user to 'see inside' a noise contour by looking at the layout of the tracks that the modeller has used and seeing what aircraft movements have been allocated to what tracks.

TNIP-SA also goes one step further by allowing the user to manipulate the flight operations in the noise model by increasing or decreasing the number of movements, varying the fleet mix and shifting aircraft movements from one runway to another. These 'what-if' analyses can be performed very rapidly to observe the effect on the noise distribution patterns around an airport. This allows various scenarios to be investigated.

# 5.1 Grid Editor

What-if analyses are carried out by modifying INM noise grids in the *Grid Editor*. This is accessed through the *N70 Contours* or *ANEF and Other Metrics* modules by clicking the *What-if scenarios* tab followed by the *Modify Grid* button after a *tnc* or *tng* file has been loaded. **Producing what-if contours with a** *tng* file is significantly faster than with a *tnc* file.

The *Grid Editor* allows the parameters set inside an INM study to be varied and what-if contours to be generated without the need to have direct access to or knowledge of how to run INM. In addition, partial noise contours (e.g. arrival only, B717 only, etc contours) can be produced which enable the non-expert to gain an overview of the contribution to the total contours made by its individual elements. The editor can be used to develop what-ifs based not only on N70s but also on logarithmic noise metrics supported by INM (e.g. ANEF, DNL, Leq, etc).

# It is important to recognise that TNIP-SA supplements, not replaces, INM – it produces the what-ifs by manipulating noise grids that have been generated using INM.

The editor has two modes of operation – the *simple mode* and the *detailed mode*. The mode is set by selecting one of the two buttons at **[1]** (next page). The *simple mode* is the default mode.

#### 5.1.1 Simple Mode

One of the prime purposes of the simple mode is to carry out preliminary broad-brush examination of the contents of the INM files and to produce macro transparency (partial) noise contours (e.g. arrivals only contours). This mode can also be used to carry out simple what-if and sensitivity analyses.

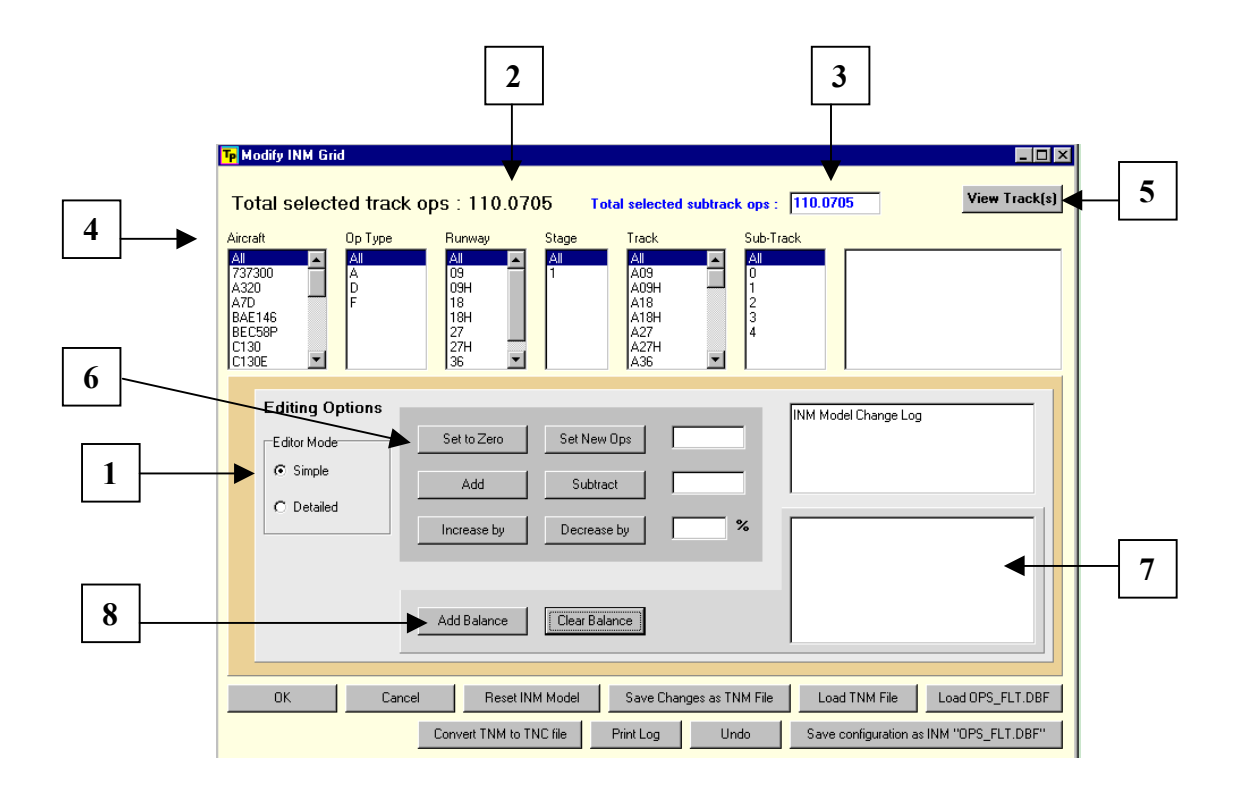

The number given by *Total selected track Ops* at the top of the window **[2]** shows INM Ops\_equiv (equivalent operations) values for the selected tracks. When the editor is first opened the value is the total number of movements on the average day during the period covered in the INM study which was used to develop the grid (this is usually an annual average day). The number in the *Total selected subtrack ops* box **[3]** shows the number of movements on the selected subtracks.

The six drop-down boxes **[4]** enable the user to see the contents of an INM generated detailed grid. Each drop-down box contains a list of all the items for that parameter which are in the INM grid under examination (e.g. the list under *Aircraft* includes all of the aircraft types which are included in the INM grid). Single or multiple selections in any or all of the lists can be made by using the mouse (with the Shift or Ctrl keys as required). When a selection is made the total number of operations in boxes **[2]** and **[3]** changes to reflect the number of operations for the selected item(s) in the parameter list(s) selected.

The selected tracks can be viewed by pushing the *View Track(s)* button **[5]**. The viewer in this module has the same functions as those described in **Section 4.1** with the addition of the capability to produce single event contours.

What-if scenarios are carried out simply by changing the number of operations for selected parameters/items. This is essentially achieved through using the six editing buttons in the *Editing Options* box **[6]**. This gives the user the option to set the number of operations for the selected parameter(s)/item(s) to another specified number, to add or subtract a number of operations, or to increase or decrease the number of operations by a selected percentage.

When a change(s) is made to the grid, the total number of operations which have been added or subtracted in developing the scenario is shown in the balance box **[7]**. If desired, this number of movements can be moved at one time by selecting the destination parameter(s)/item(s) using the drop-down boxes **[4]** and then pressing the *Add Balance* button **[8]**. The *Add Balance* button **[8]** is used to keep the total number of movements constant when shifting operations. For example, if the number of operations for a particular aircraft type on a particular runway has been increased, then the number shown in the balance box will be negative (previous value minus new value) to indicate that this number of movements should be subtracted from another runway to shift the operations to the new runway. If you wish to increase the number of operations for a particular aircraft type without keeping the total number of movements constant, then do not click the *Add Balance* button **[8]**.

Some robust macro changes to noise grids can be made very simply - for example, a runway can be 'turned off' by selecting the runway and using the *Set to Zero* button in **[6]** to set all the movements on that runway to zero. This facilitates the production of partial contours (e.g. noise contours for one runway). In a similar vein robust first cut sensitivity analyses can be carried out in this mode by using the % *Increase by* and *Decrease by* buttons in **[6]**.

However, what-if analyses involving moving operations between runways and/or flight paths (e.g. 'turning off' a runway and moving the operations to other runways) must be treated with some caution when using the *simple mode*. With the *simple editor* these manipulations are made without any check on aircraft types and are solely based on the number of movements. For example, if 30 movements are taken off runway x and added to runway y, pro rata changes will simply be made to the runway movements that have been allocated to those runways by the INM modeller taking no account of aircraft type.

In some circumstances this approach is likely to give robust outcomes (e.g. examining the effects of 'turning around' an airport). However, for other cases a less robust outcome will be achieved and more detailed, and more laborious, aircraft/operation by aircraft/operation analysis will be required. This is best carried out using the *detailed mode*.

#### 5.1.2 Detailed Mode

This mode gives the user a consolidated view of the composition of the compressed INM grid that has been loaded. This mode supplements the information shown in the *simple mode* with a listing in the box at **[1]** below of all the operations that match the parameters/items that have been selected via the drop down boxes. The number of total operations selected is again shown in the *Total selected track ops* and the *Total selected subtrack ops* entries **[2]** while the listing **[1]** gives a breakdown of the ops\_equiv for each of the individual items that have been selected.

When carrying out a what-if analysis, any item(s)/parameter(s) can be selected from the six drop boxes at **[3]** in the same way as for the *simple mode* using the mouse (with the Shift or Ctrl keys as required). Details of the selections made are shown in the box at **[1]**. The number of operations for these entries can be changed using the editor buttons **[4]** in the same manner as in the *simple mode*. If more than one item/parameter is selected, any change will be made on a pro rata basis. For example, if the number of operations for three selections is set to 100 this change will be apportioned between those three selections on the basis of the pre-existing distribution of operations.

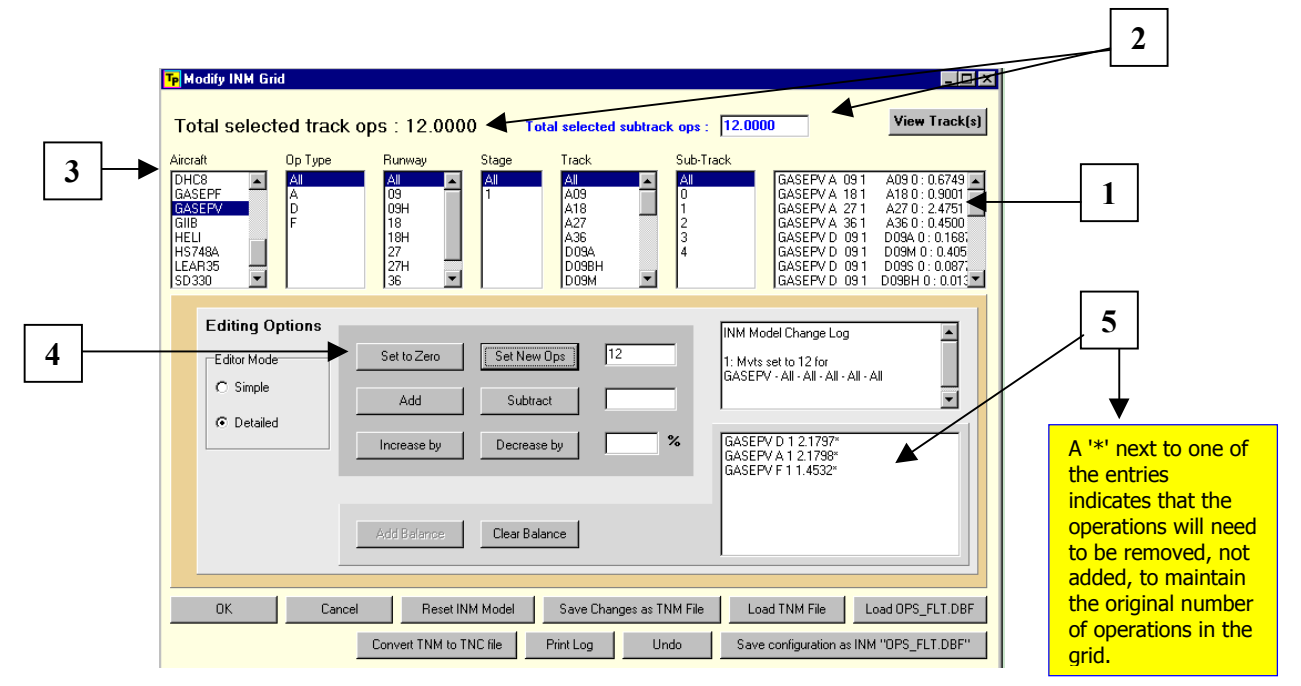

The balance box at **[5]** enables the user to track how many movements have been re-allocated and is particularly useful when scenarios based on redistributing a fixed number of aircraft are being carried out. When changes are made to any of the parameters/items, a detailed breakdown of the balance of the numbers of each of the particular operation types that have been changed is shown in the balance box. For example, if 10 B737 arrivals on a selected runway are set to zero the balance box will indicate that there are 10 737 arrivals available for redistribution to other runways. This contrasts with the *simple mode* that shows the balance of the total number of movements which have been changed. This balance information can then be used to assist in moving aircraft say between runways/flight paths on an aircraft/operation by aircraft/operation basis.

It is important to be aware that aircraft/operations can only be moved to runways/flight paths for which there is a noise grid in the INM case study that underpins the *tnc/tng* file. For example, if the noise modeller assumed that there would be no B717 departures off runway x, and therefore did not include these in the model, it is not possible to do a what-if involving B717 departures off that runway without first running another detailed noise grid for the airport using INM. [It is proposed that future versions of TNIP-SA will have the facility to add grids for individual flight paths without having to do a full INM run.]

#### 5.1.3 General Features of the Grid Editor

The changes that are made to particular parameters when using the *Grid Editor* are tracked in the *Change Log* **[1]** – each change is given a number in sequence. The log can be printed out by using the *Print Log* button **[2]**. The *Save Changes as TNM File* and *Load TNM File* buttons at **[3]** allow the user to save a scenario as a separate file and to import it back into **TNIP** to make changes to the scenario at a later time. The *Load OPS\_FLT.DBF* and *Save configuration as INM "OPS\_FLT.DBF"* buttons **[4]** allows the user to import a scenario grid generated or to be used within INM (see next sub-section).

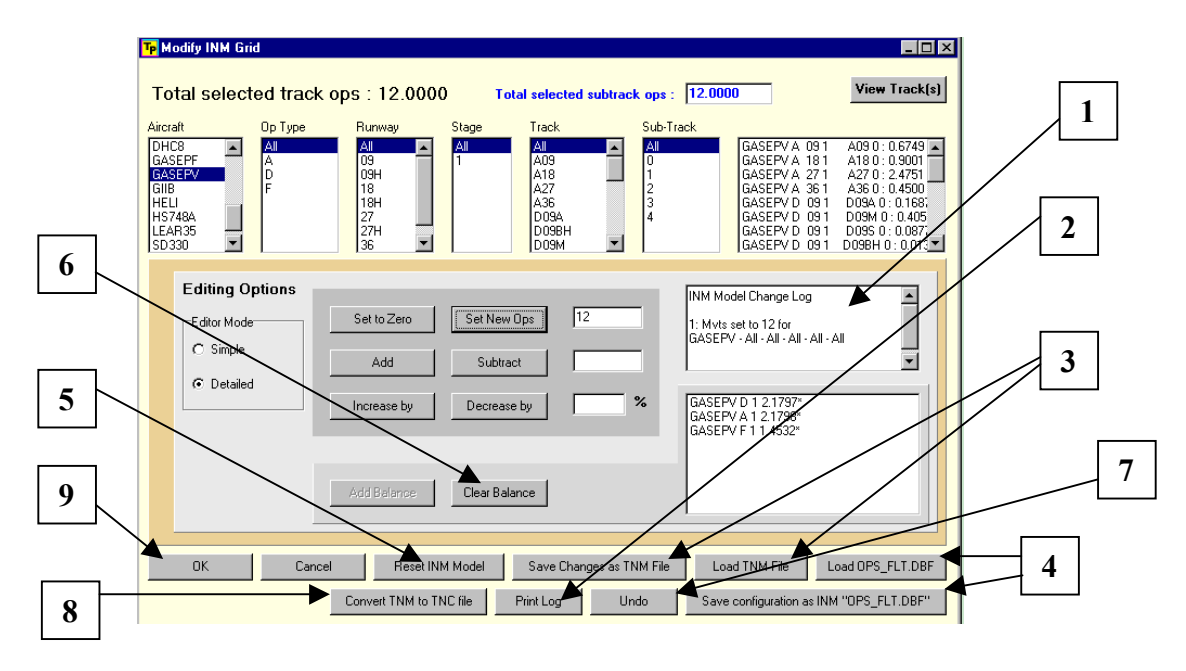

The editor has a number of 'undo' features. At any point in developing a scenario, the *Reset INM Model* button **[5]** allows the user to return all the parameters to the original settings. The *Clear Balance* button **[6]** clears the balance box in either editor mode while the *Undo* button **[7]** allows the user to undo individual changes that have been made to a grid. When the *Undo* button is selected the user is requested, via a dialog box, to nominate which of the logged changes to reverse.

The *convert TNM to TNC file* button **[8]** allows the user to create a new *tnc* file with changes previously saved to a *tnm* file. Associated *tns* and *tnt* files are also created. The *tnm* file

saves only a summary of the changes to the grid and has to be loaded each time those changes are to be processed. Once the user is satisfied with a set of changes, it is recommended that a new *tnc* file be produced to bypass this step. When **[8]** is clicked, a dialog box appears which allows the user to specify the *tnm* file from which the new *tnc* file is to be created. A second dialog box then appears for the user to input the name for the new *tnc* file. This function only works if a tnc file is loaded from the main menu. A tnm file can be created when a tng file has been loaded from the main menu but it is not possible to convert this into a tnc file. The program gives a warning if the user selects **[8]** when the grid editor is loaded with a tng file.

Selecting the *OK* button **[9]** accepts the new scenario and returns the user to the main *N70 Contours* or *ANEF* and *Other Metrics* window from where the scenario can be exceuted in the normal manner.

#### 5.1.4 Importing/Exporting Grids

In some circumstances the user may wish to prepare the core scenario(s) outside TNIP-SA in the form of INM ops\_flt.dbf files (as if an INM scenario run were being carried out). These files can be imported into TNIP-SA using the *Load OPS\_FLT.DBF* button **[1]**. Once the ops\_flt.dbf file has been loaded the user is asked to load the default INM aircraft substitution file (acft\_sub.dbf) and then is given the opportunity to also load any study specific aircraft substitution file for the INM run that produced the *tnc* grid (if one was used).

When the acft\_sub.dbf file is loaded a multipliers box appears **[2]**. This box requests the user to enter the INM multipliers for each of the three specified time periods for the metric used to construct the *tnc* file which is currently in session. After pressing the *OK* button **[3]** the user is passed back to the *Grid Editor*. The *Total selected subtrack Ops* box **[4]** now shows the value of the ops\_equiv contained within the imported ops\_flt.dbf file. If desired the file can be manipulated using the *Grid Editor* facilities or the file can be processed unedited by pressing the *OK* button **[5]** on the *Grid Editor* and returning to the *N70 Contours* or *ANEF and Other Metrics* main menu.

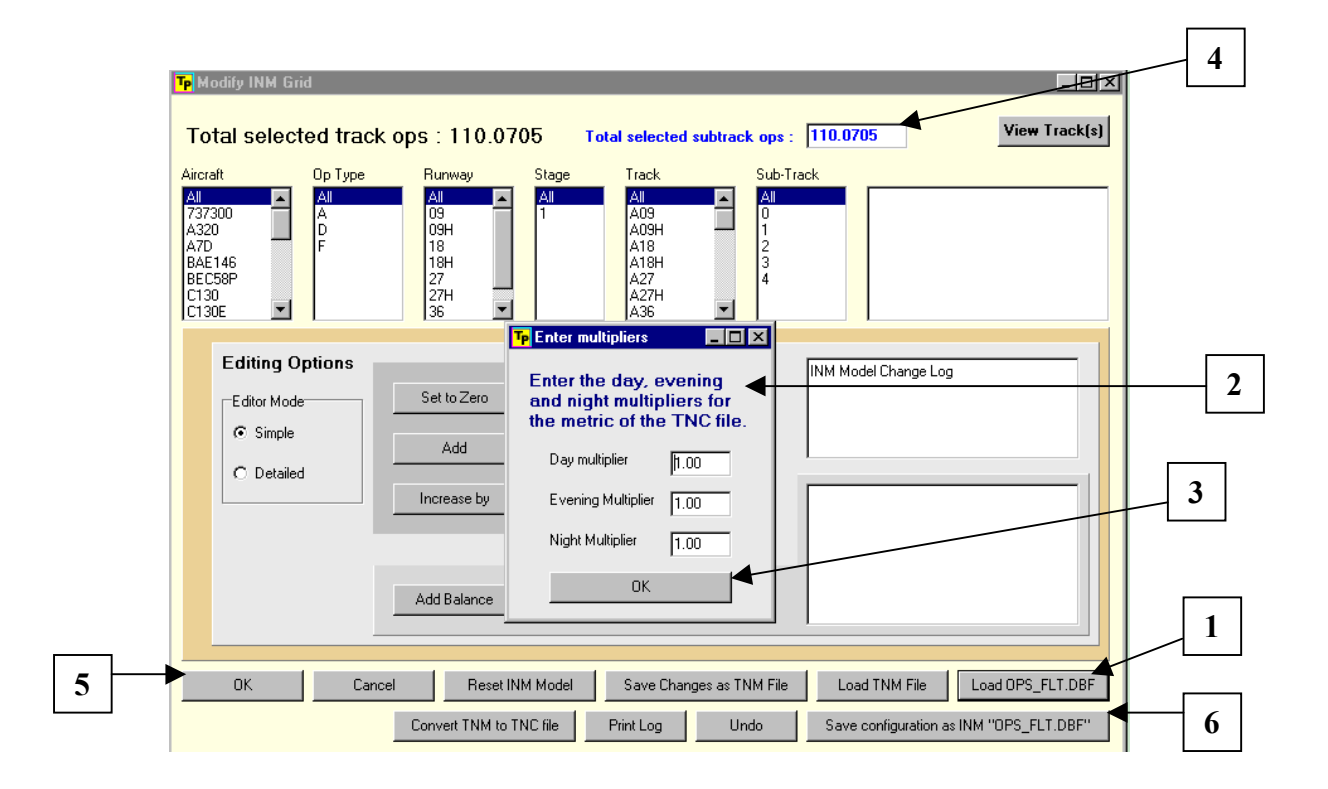

At any point in a what-if session scenarios can be saved in the form of an ops\_flt.dbf file by selecting the *Save configuration as INM "OPS\_FLT.DBF"* button **[6]**. This can be done with grids loaded via either a *tnc/tng* or an ops\_flt.dbf file. Due to the fact that INM detailed grids do not separate out movements in time categories an ops\_flt.dbf file exported from TNIP-SA does not contain separately identified ops\_equiv information for day/evening/night. Nevertheless, as TNIP-SA has integrated the time-weighted information (assuming this has been incorporated into the model) the exported ops\_flt.dbf file can be used to produce contours in a full INM run if desired.

#### 5.2 Producing the What-if Contours

Once the *Grid Editor* has passed the modified grid to the *N70 Contours* or *ANEF and Other Metrics* module, the contours for the what-if scenario are produced in the usual manner by pressing the *Run* button. As normal, the program produces three output file types (pdf, dxf and txt) for the what-if contours

The contours produced by using the TNIP-SA *Grid Editor* are more or less identical to those produced by carrying out a full INM run. TNIP-SA is not computing the values in the grids – it simply manipulates data contained in noise grids which have been produced through INM.

Part 3

# LIMITATIONS OF THE OUTPUT

# 6 Introduction

It is very important that the user is fully aware of the limitations of the TNIP-SA output. While the contour maps produced by TNIP-SA have been designed to be user friendly for the non-expert, like any other noise descriptor they can be misinterpreted. Some possible areas of misinterpretation are discussed in the following sections.

TNIP-SA is a tool for producing 'macro' information for an airport. This information is designed to be indicative of broad noise exposure patterns around an airport and hence fill an information void for many small airports. TNIP-SA is not intended to provide information on a 'micro' level such as for an individual flight or a very small number of flights.

Further discussion on the limitations of the output can be found in the Department's Discussion Paper <u>Expanding Ways to Describe and Assess Aircraft Noise</u>.

#### 6.1 Generic Noise Contours

The noise information generated by TNIP-SA for airports without an INM/ANEF study is based on generic conditions. In particular 'standard' flight paths have been used to generate the noise grids which underlie the TNIP output. These flight paths are set up to apply to a number of 'case study' runway lengths. Clearly **these contours will only be indicative** and will not be as accurate as INM/ANEF studies that have been specifically tailored to the airport.

These contours are intended to solely provide a 'first-cut' view of the noise exposure patterns around an airport and to indicate whether a more detailed INM/ANEF study is warranted.

#### 6.2 N70 Contours

N70 contours can give the impression that there is no noise outside the outer contour (similar to other noise contours) – it is therefore important that N70s be examined in conjunction with information on flight tracks.

The 'standard' N70 contour is based on the 'annual average day'. To gain an insight into short term variations in the noise, 'custom' N70 contours which have operations assigned according to historical data for the period of interest can be created using the programs what-if functions (**Section 5**).

#### 6.3 ANEF and Other Metrics

**Particular care needs to be taken when carrying out what-ifs with time weighted metrics such as the ANEF.** INM detailed grids do not contain separate data for 'day', 'evening' or 'night' and therefore TNIP-SA does not have a built-in facility for moving operations from 'day' to 'evening' or 'night' when carrying out what-ifs based solely on TNIP-SA compressed grids. Any manipulations of parameters on TNIP-SA compressed grids using time weighted metrics will not alter the day/sensitive time ratio of movements. For example, if in developing a scenario the number of B717 movements on a particular runway is halved compared to the base grid this halving will cut both the day and the sensitive time movements by half.

However, surrogate weighting can be applied, if desired, by injecting an 'ops\_equiv' number of movements, rather than an actual number of movements, into a scenario to take account of movements during a time weighted period. For example, when preparing an ANEF, if an attempt is being made to see the effect of adding 10 movements on a selected flight path during the 'night' period this could be simulated by adding 40 movements rather than 10 (the ANEF night multiplier is four). Alternatively, what-if scenarios can be prepared outside TNIP-SA in ops\_flt.dbf files, which do separate out the three time periods. These files can then be imported and run in TNIP-SA (see **Section 5.1.3**).

Noise contours produced with TNIP-SA are obtained by manipulating INM detailed grids. As such the contours are, to all intents and purposes, replicas of contours produced by the INM contouring routines. Nevertheless, there are some small differences between the contours generated by the two different routes and it is recommended that when developing contours for statutory purposes the normal INM contouring routines, not detailed grids, be used.

# 6.4 Tracks Viewer

The Tracks Viewer shows which tracks the INM modeller has used to generate the noise contours. It is important to be aware that these are a simplification of the real situation. In the model a large number of spread tracks will normally be represented by one or a small number of flight tracks.

The information on the numbers of movements allocated to tracks, and the location of tracks, in a forecast contour will be subject to error. It is recommended that the likely affect of any errors in the forecasts be examined by drawing up scenario contours using the program's 'what-if' capabilities.

# 6.5 What-if Scenarios

Using TNIP-SA as a what-if tool is very fertile ground for 'garbage in / garbage out'. **This part of TNIP-SA is designed to be used by a person who has in-depth knowledge of the operations and constraints at the airport being examined.** Without the appropriate knowledge it is very simple for the user to produce scenarios which are not realistic.

For example, while it is possible with this part of TNIP-SA to see what would happen to the noise exposure patterns around an airport if, say, all the departures were to moved from one runway to another it may not be operationally possible to do this (e.g. a runway has a typical movement capacity of about 45-50 movements/hr).

#### Treat 'what-if' output with great caution.

Part 4

# SETTING UP TNIP-SA

# 7 Setting up your airport

As indicated in **Section 1** TNIP-SA has been configured so that it can generate aircraft noise information for two broad categories of airport. Those which have not had an INM/ANEF study carried out and those which have.

The steps that need to be taken to set up TNIP-SA for the two different categories of airport are quite different. These are broadly described in the next two sub-sections.

#### 7.1 Airports without an ANEF

- Step 1 Acquire an image of the airport and its surrounds the flight tracks and noise contours are superimposed on this. This image will normally be an aerial photo, a satellite image or some form of map. See **Section 8.1** for details.
- Step 2 Set up the airport's configuration file. See **Section 8.2** for details
- Step 3 Open the *View INM Tracks* module from the TNIP-SA main menu; select the *Open tns file* button and then select a file from the *Data* folder. There are six generic case studies in this folder. These are based on an airport with a single runway and standard arrival, departure and training circuit flight paths. The runways range from 1000 to 2000 metres in length in steps of 200 metres and the data files for each study reside in folders labelled by the runway lengths, i.e. **Rwy1000**, **Rwy1200**, **Rwy1400**, **Rwy1600**, **Rwy1800** and **Rwy2000**.
- Step 4 Align the flight paths with the airport's runway on the image that was set up under Step 1. See **Section 8.2** for details.
- Step 5 Select the *N70 Contours* module from the main memory and load the LAMAX.tng file for the runway length scenario you have selected in Step 2 (this file is in the runway scenario folder). Select the *What-if scenarios* tab from the N70 Contours menu to open up the grid editor. Use the grid editor (described in **Section 5**) to 'turn off' any flight paths which are not applicable for the airport (i.e. set the movements on the flight track to zero).
- Step 6 Use the grid editor to 'turn off' any aircraft types that do/will not operate into the airport.
- Step 7 Use the grid editor to allocate the aircraft types that are left in the model to the tracks that have not been 'turned off' (i.e. set the number of movements for the aircraft types on the tracks).
- Step 8 When you have finished the allocation process save the airport's 'study' as an *tnm* file (see **Section 5.1.3**).
- Step 9 Convert the *tnm* file into a tnc file (see **Section 5.1.3**) and generate a tnf file (see **Section 8.4**)
- Step 10 All the necessary TNIP-SA files have now been created and the program can be used to produce information and carry out 'what-if' analyses as described in **Sections 4 & 5**.
- \* If desired, the set up can be finalised by customising the TNIP-SA main (start-up) menu for the airport by changing the default images that appear in the window on that menu. See **Section 8.9** for details.

#### 7.2 Airports with an ANEF

- Step 1 Acquire an image of the airport and its surrounds the flight tracks and noise contours are superimposed on this. This image will normally be an aerial photo, a satellite image or some form of map. See **Section 8.1** for details.
- Step 2 Set up the configuration file for the airport. See **Section 8.2** for details.
- Step 3 Generate the noise grids and associated files for the airport. These are termed the *tnc, tns and tnf* files (see **Sections 8.3 to 8.5**). Two sets of grids will need to be generated to enable the full range of TNIP-SA functions one for ANEF (or another logarithmic metric) and another for LAMAX.
- Step 4 Generate the *tnt* for each of the noise grids (see **Section 8.8**)
- Step 5 Run the *N70 Contours* and *ANEF and Other Metrics* modules to generate the *tng* files (see **Section 8.6**)
- Step 6 All the necessary files have now been created and TNIP-SA can be used to produce aircraft noise information and carry out 'what-if' analyses as described in **Sections 4 & 5**.
- \* If desired, the set up can be finalised by customising the TNIP-SA main (start-up) menu for the airport by changing the default images that appear in the window on that menu. See **Section 8.9** for details.

# 8 Set Up files

## 8.1 Airport image

All airports require an image of the airport and its surroundings with known coordinates in metres of the **bottom left** and **top right** corners of the map. The contours produced by TNIP-SA are drawn on this image/base map. The coordinates for the two required corners of the map are recorded in the airport configuration file described in the next section.

#### Airports without an ANEF

In addition to specifying the coordinates of the corners of the image it is also necessary to specify the coordinates of centre of the airport's runway. These coordinates are inserted in the *Base map coordinates for origin of INM study* boxes on the Airport Configuration Editor (see **sub-section 8.2.1**). This will place the flight tracks and contours on the airport's image. These can then be placed in position by using the *Set default translation* function in the configuration editor.

#### Airports with an ANEF

TNIP draws and plots tracks and contours on maps by assuming that the map is a flat grid with units of metres. This is fully compatible with the most popular map projection for small areas: the Universal Trans Mercator (UTM) projection and its variations, which are usually based on the WGS84 datum. If you are a new user and are in the process of obtaining images to use for the base maps it is important to specify to your supplier that the maps use one of the variations of this projection (for example here in Australia we use the Australian Map Grid).

To correctly place contours and tracks on a map TNIP needs the co-ordinates of the bottom left and top right corner of the map and the co-ordinates of the reference point in the INM model in exactly the same projection as the map itself. This is an important point to check when obtaining maps as there are many variations of the UTM projection which can differ by as little as a few hundred metres which can cause subtle errors in the diagrams produced. It is not absolutely necessary to use a standard map projection and the map can use an arbitrary grid instead (for example with the bottom left corner being 0,0), but the co-ordinates of the maps corners and the INM reference point must be known in the same arbitrary grid system for TNIP to work correctly.

Irrespective of the above the position of the contours and flight tracks can be micro adjusted using the *Set default translation* function in the Airport Configuration Editor (see **Section 8.2.1**).

# 8.2 Airport configuration file

File Name:tnipairport.cfg (resides in the ConfigFiles folder)Used in modules:all

This is the main TNIP-SA configuration file. It is a text file containing the basic airport information which is used throughout the program (e.g. the airport name which is placed on the output, runway names, key geographic coordinates, etc). **The configuration file must reside in the ConfigFiles folder which is in the same directory as TNIP-SA.exe.** 

The user may have several different airport configuration files (with different names) in the **ConfigFiles** folder, each for a different base map for example. TNIP-SA will automatically read the *tnipairport.cfg* when starting up and will warn the user if the file does not exist. The use can then go to the **Airport Configuration Editor** to load a different airport configuration file or type in the details on that page as explained later below.

The structure of an example *tnipairport.cfg* file is shown below.

Mildura Airport 09 09H 27 27H 18 18H 36 36H 0.000 0.000 -10 75 1.3 ConfigFiles\MilduraAEO1.jpg -6786.000 -5766.000 4678.000 5944.000 TRUE TRUE BI

The first and second lines contain the airport and runway names respectively. The third line has the coordinates on the base map (in metres) which correspond to the origin in the INM study (i.e. the origin of the contours), followed by horizontal , vertical and rotational adjustments for the map in case the generated contours do not quite align with the runways due to differences in coordinate systems. The horizontal and vertical increments/decrements are in metres and the rotational adjustment in degrees. If there are no adjustments, these numbers are left as zero.

The fourth line is the location of the base map file and the fifth line gives the bottom left followed by the top right coordinates (X, Y) of this map in metres.

The sixth line indicates the paper size (true for A4, false for US letter) and the seventh line indicates the paper orientation (true for Portrait, false for Landscape) for the generated contours.

The last is the location of the legend on the contours (BL - bottom left, TR -top right, BR - bottom right, TL - top left).

The configuration file can be set up manually or by using the **Airport Configuration Editor**.

If the data files for the provided generic case studies (see **Section 7.1**) are to be used to represent the operations at an airport, the orientation of the single runways in the given models will need to be adjusted to fit the runway alignment of the particular airport. The single runway in each generic case study is aligned horizontally (i.e. runways 09 and 27). The runway orientation can be adjusted by using the **Airport Configuration Editor** or by directly editing the last three numbers in the third line of the *tnipairport.cfg* file as described above.

#### 8.2.1 The Airport Configuration Editor

The Configuration Editor is accessed by clicking on the *Airport Configuration* label on the main menu **[1].** 

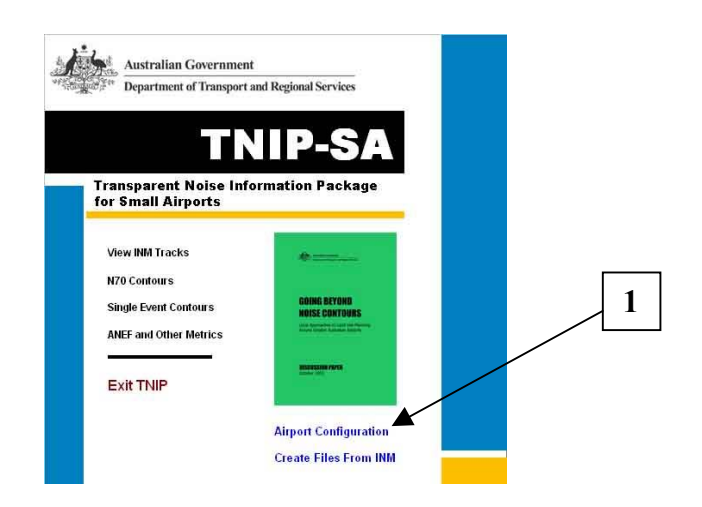

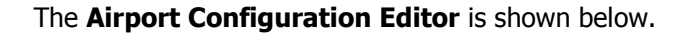

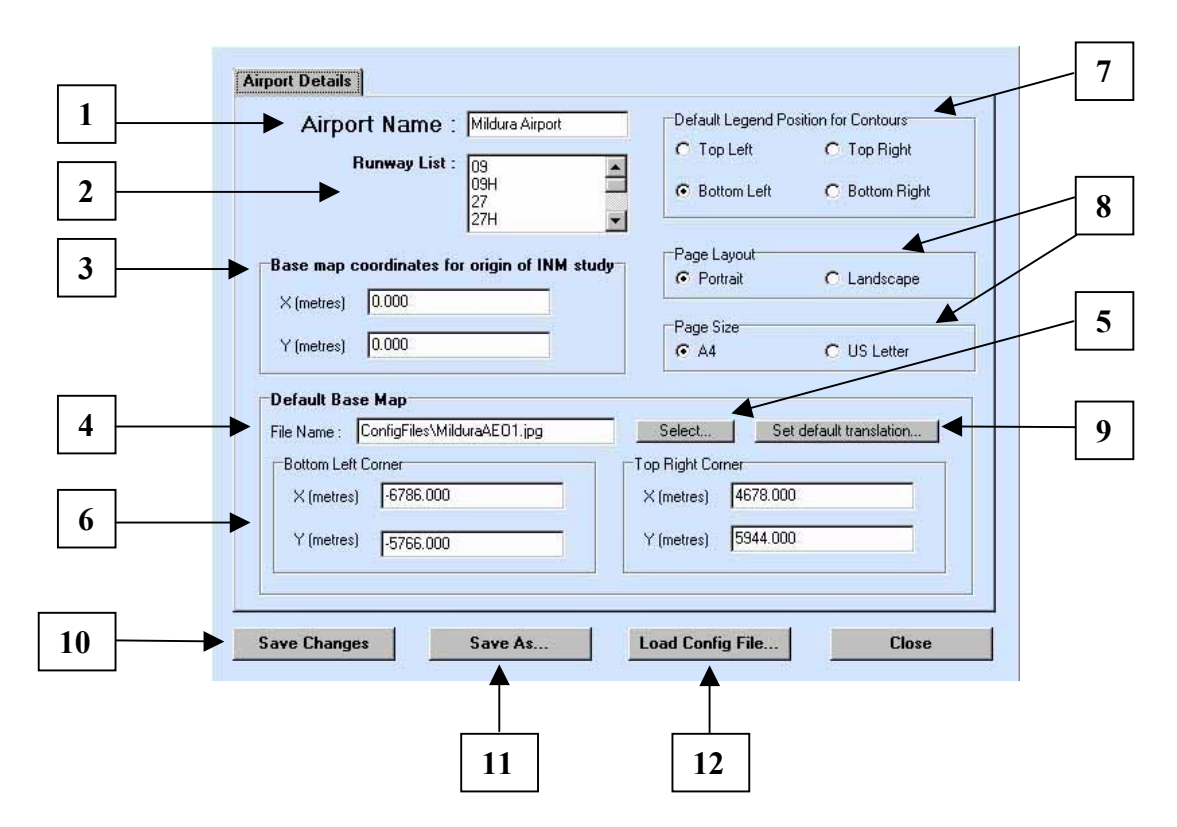

The airport name is inserted at **[1]**, the runways at **[2]** and the base map coordinates (in metres) which correspond to the location of the origin in the INM study at **[3]**. Note that an INM study may have an origin of (0,0) but the location of this point on the base map would have coordinates relative to that map (most likely not (0,0)).

The default base image which is used by the noise contouring modules is selected by typing in the name at **[4]** or by pressing **[5]**. The coordinates for the corners of this image are entered into the boxes at **[6]** – this allows contours to be correctly located on the image. The default location of the legend on the noise contour maps (N70, Single Event and 'Other Metrics' contours) is set in the box at **[7]**. The two boxes at **[8]** allow the user to set the paper orientation and size for the outputs.

Selecting the *Set default translation* button **[9]** brings up the box shown below. This facility enables contours and tracks to be placed precisely over a base map (in some circumstances the noise contours and tracks may not align perfectly with the base map (eg distortions in the base map)). The three options in this dialog box allow the user to move the contours vertically and horizontally, and to rotate the contours, by a user defined amount. Any adjustments made to the settings will be applied to any contours produced in **TNIP** and to the tracks that are shown in the *Tracks Viewer* (see **Section 4**).

| ou are using, check the map proje                 | ection, ARP and corner po | pints carefully. |
|---------------------------------------------------|---------------------------|------------------|
| ve the grid                                       |                           | ОК               |
| Vertically                                        |                           |                  |
| Up     No change                                  | 75                        |                  |
| C Down                                            |                           | Cancel           |
| Harizantallu -                                    |                           |                  |
| <ul> <li>Left</li> </ul>                          |                           |                  |
| C No change                                       | 10                        |                  |
| C Right                                           |                           |                  |
| Rotate the grid                                   |                           |                  |
| <ul> <li>Counter clockwise (tilt left)</li> </ul> |                           |                  |
| C No change                                       | 1.3                       |                  |

This function is used to align flight tracks and noise contours correctly on the runways when developing studies for airports which don't have an INM/ANEF study (Step 4 in **Section 7.1**).

Changes to the airport configuration can be saved to the loaded file by clicking the *Save Change*s button **[10]** or to another file by clicking the *Save As* button **[11]**. To load another configuration file, click the *Load Config File* button **[12]**.

#### 8.3 The tnc (TNIP Compressed) file

File Name:\*.tncUsed in modules:N70 Contours, Single Event Contours, ANEF and Other Metrics

This is the core data file for the three modules mentioned above. It is a binary file produced by compressing an INM *grid\_dtl.dbf* (detailed grid) file. INM files are converted into TNIP files by selecting the *Create Files from INM* button on the TNIP-SA main menu **[1]**.

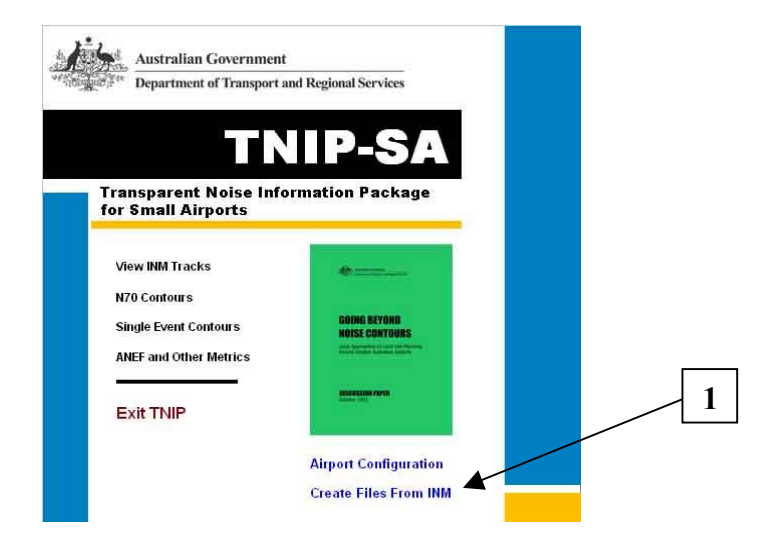

Selecting the Create Files from INM option brings up the menu shown on the left below.

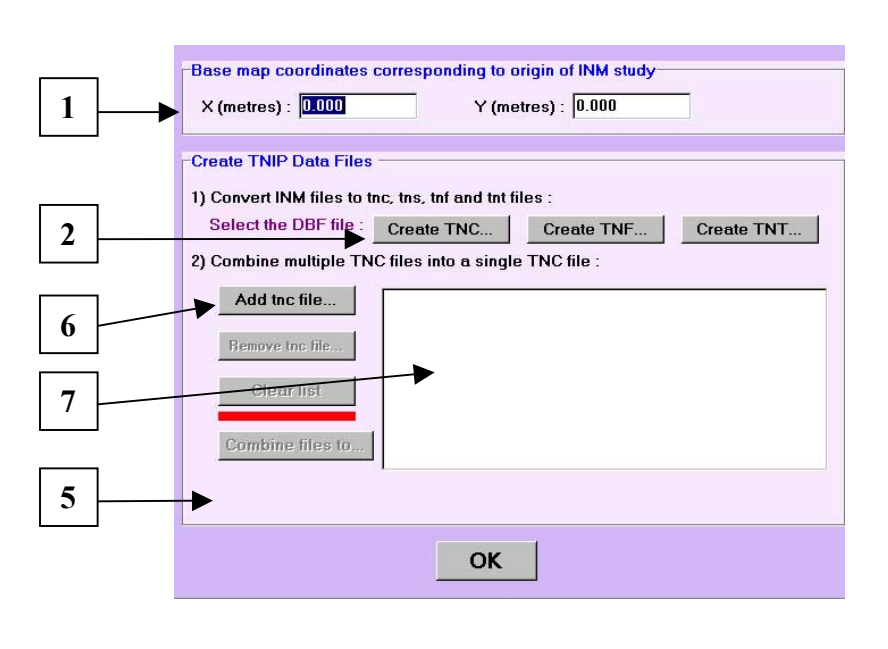

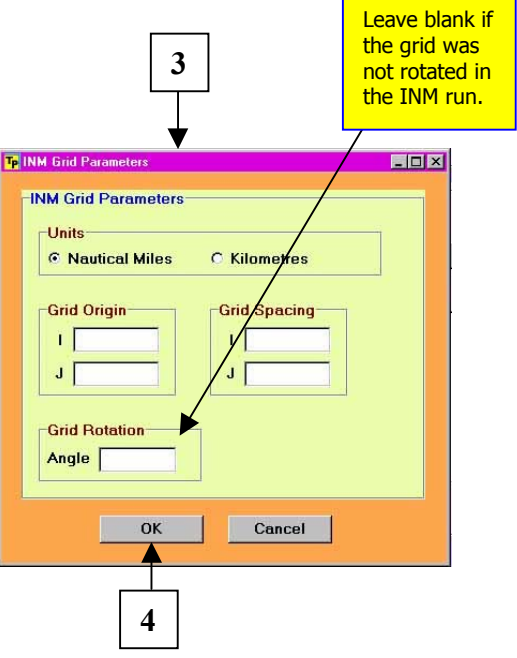

To create a *tnc* file, enter the coordinates for the base map which correspond to the location of the origin in the INM study in the boxes at **[1]**. The origin in the INM study is usually selected to be (0,0) but this may not be the same as the coordinates in the base map for the same location.

Click the *Create TNC* button **[2]** in order to access the INM detailed grid file which is to be converted into the *tnc* file. Pressing this button brings up a dialog box which lets the user open the file that is to be converted. When the file is opened the *INM Grid Parameters* menu appears **[3]** where the parameters of the INM run which produced the *grid\_dtl.dbf* file need to be entered. The details required are the INM grid units (nmi or km), origin, spacing and rotation (leave this box blank if no rotation of the grid was used in the INM run). Clicking the *OK* button **[4]** when the data has been entered brings up a dialog box which asks the user to select the cut-off value for the *tnc* file.

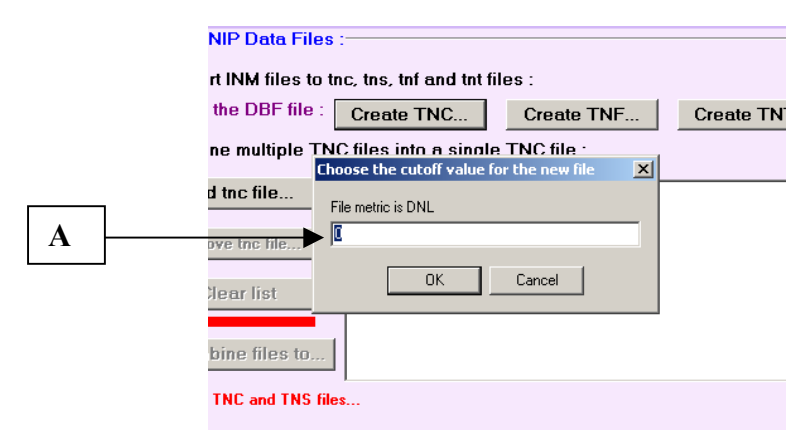

Inserting a cut-off value at **[A]** in the above image and pressing the *OK* button initiates the process of creating the *tnc* file. TNIP-SA uses this cut-off value to discard any data that has a lower value than that selected. The value selected for the cut-off determines the size of the tnc file and therefore the speed of some noise contouring actions. This choice represents a balance between speed and accuracy and the value selected needs to chosen to meet the parameters of the intended TNIP-SA output and/or actions. As a general rule with LAMAX grids the cut-off value will ideally be at least 20 dB(A) below the sound pressure level of the outer noise contour (eg if an N70 or single event contour is being shown down to 70 dB(A) then the cut-off should be 50 dB(A) or below). For logarithmic contours it is suggested that the selected cut-off be at least 30 units below the value of the outer contour.

A progress bar appears during computation and when the *tnc* file has been successfully created a message appears in the area around **[5] (the next four numbers refer to the** *Create**Files From INM* **diagram on the previous page)** which indicates the name of the *tnc* file and its location. The program also produces a summary file with the same name but with a *tns* extension and places this in the same folder as the *tnc* file. It is recommended that these files be renamed with a user friendly name (eg *MilduraN70.tnc*) and be placed in a folder within the relevant airport folder. When assigning a new pre-extension to the *tnc* filename, the accompanying *tns* filename should have the same pre-extension too.

If several short INM runs were carried out to produce partial detailed grids covering a large area and you wish to join these *grid\_dtl.dbf* files into a single *tnc* file, then each DBF file will first need to be individually converted into a *tnc* file as described above. This collection of *tnc* files is then selected in the *Combine multiple TNC files in a single TNC file* section by clicking on the *Add tnc file* button **[6]**. The names of the files that have been selected to be combined will appear in the list box **[7]**. Once a *tnc* file has been selected, the other buttons in the *Combine multiple TNC files* section will become operative. To remove any files from the list, select the relevant file by highlighting it and then clicking on the *Remove tnc file* button. Once all the files to be combined have been selected, click the *Combine files to* button. A 'Save As' dialogue box will appear asking for the name of the single file to write all the *tnc* files to. Add the extension

*.tnc* to the name of this file. After the *tnc* file has been created, click the *OK* button **[8]** to return to the main TNIP-SA menu.

#### Notes on creating tnc files

The size of the *tnc* files for an airport is the key determinant in how quickly the noise contouring modules operate.

In our experience good quality contours for an airport, both logarithmic and arithmetic, can be generated at acceptable speeds, with *tnc* files which are, say, less than 100 MB. For example, the LAMAX *tnc* for Sydney Airport that DOTARS normally uses is around 40 MB. The DNL *tnc* is around 70 MB. For smaller airports the files will be more compact.

The size of the INM detailed grid determines the size of the tnc file. The key factors determining the size of INM detailed grid are :

#### • Complexity of the INM case study (ie number of aircraft types, flight tracks, etc)

This is a matter of judgement for the modeller which takes into account factors such as the desired level of detail, availability of accurate data, and amount of time and money to generate the INM study.

#### • The extent of the area covered by the grid

The area covered by the grid is usually selected so that the outer contour for the desired contour range is fully computed (ie the extremities of the contours are not cut off).

#### • The selected grid spacing

A grid spacing of 0.2 km generally provides a good balance between speed and accuracy. If the INM case study is not very complex then a grid spacing of 0.1 km can be used to produce better results.

#### • The selection of the 'Save 100% Flights' option in INM

The *Save 100% Flights* box **[1]** has to be selected in the INM *Run Options* window to generate an LAMAX detailed grid. It is recommended that this box also be ticked when generating detailed grids for other metrics, especially if the grids are to be modified in TNIP-SA. This generates large detailed grid files (eg ~1.7 GB for Mildura Airport's 2015 ANEF). However, the size of the *tnc* file is, as discussed earlier, determined by the cut-off value that is selected when using the *Create TNC* routine. In most cases there is a reduction of approximately 100 times in file size after processing the INM *grid\_dtl.dbf* file into a *tnc* file.

| INM 6.0b - [Study D:\atlanta\ATLNOPRJEIS]                                                                                                    |                                                                                                    |
|----------------------------------------------------------------------------------------------------|----------------------------------------------------------------------------------------------------|
| <u>File Edit View Setup Iracks Actt Ops Run Output Window H</u> elp                                                                                                    |                                                                                                    |
|                                                                                                    |                                                                                                    |
| Run Options                                                                                                    |                                                                                                    |
| 05N0PRJ<br>05N0PRJ_61_717mod<br>10N0PRJ<br>DNL       Case       testn70         Run Type       Single-Metric       Image: Case         Noise Metric       Image: Case       Image: Case         DNL       Noise Metric       Image: Case         Image: Case       Image: Case       Image: Case         Image: Case       Image: Case       Image: Case         Image: | Grid<br>Do Standard Grids<br>Save 100% Flights<br>Calculate Metrics<br>DNL NEF<br>CNEL WECPNL<br>LAEQ EPNL<br>LAEQ EPNL<br>LAEQN TAPNL<br>SEL CEXP<br>LAMAX LCMAX<br>TALA TALC |

#### 8.4 The tns (TNIP Compressed Summary) file

| File Name:       | *.tns                                |
|------------------|--------------------------------------|
| Used in modules: | N70 contours, ANEF and Other Metrics |

This file is automatically generated every time a *tnc* file is created. The *tns* file, which is a text file, contains the INM description for each of the operations for which there is a noise grid in the associated *tnc* file. An extract from an LAMAX *tns* file is shown below.

| File Edit | Search  | Help           |    |        |        |
|-----------|---------|----------------|----|--------|--------|
|           | 2001011 | Tob            |    |        |        |
| LAMAX     |         | DHC8FSTANDARD1 | 09 | T 09 0 | 0.0006 |
| LAMAX     |         | DHC8FSTANDARD1 | 36 | T360   | 0.0003 |
| LAMAX     |         | GIIBDSTANDARD1 | 18 | D18A0  | 0.0003 |
| LAMAX     |         | DHC8FSTANDARD1 | 27 | T270   | 0.0019 |
| LAMAX     |         | DHC8FSTANDARD1 | 18 | T180   | 0.0007 |
| LAMAX     |         | DHC8DSTANDARD1 | 36 | D3650  | 0.0001 |
| LAMAX     |         | DHC8DSTANDARD1 | 36 | D36M0  | 0.0003 |
| LAMAX     |         | DHC8DSTANDARD1 | 36 | D36A0  | 0.0001 |
| LAMAX     |         | DHC8DSTANDARD1 | 27 | D2750  | 0.0003 |
| LAMAX     |         | DHC8DSTANDARD1 | 27 | D27M0  | 0.0017 |
| LAMAX     |         | DHC8DSTANDARD1 | 27 | D27BH0 | 0.0001 |
| LAMAX     |         | DHC8DSTANDARD1 | 27 | D27A0  | 0.0007 |

The program gives the *tns* file the same name as the *tnc* file it relates to (the program places this in the same folder as the *tnc* file).

# 8.5 The tnf (TNIP Fast) file

File Name:\*.tnfUsed in modules:N70 contours, Single Event Contours, ANEF and Other Metrics

This file is derived from a *tnc* file and contains the compressed data in a form that allows it to be accessed extremely rapidly (eg for Sydney Airport single event contours can be generated in a few seconds with a *tnf* file compared to around 10 minutes with a *tnc* file).

The file is produced via the *Create Files from INM* module which is accessed from the main menu. Selecting the *Create TNF* button **[1]** brings up a dialog box **[2]** which allows the user to navigate to the appropriate *tnc* file. When a file is chosen and opened a progress bar appears as the *tnf* is created. During the creation of the *tnf* file a very large temporary file is created (for Sydney Airport this file is about 800 MB in size) which is automatically deleted once the file is created.

Once created, the *tnf* file is automatically placed in the same folder as the associated *tnc* file and is given the same pre-extension file name.

| Base map coordinates corresponding to origin of INM study<br>X (metres) : 0.000 Y (metres) : 0.000                                                                                            | _1 |
|----------------------------------------------------------------------------------------------------|----|
| Create TNIP Data Files          1) Convert INM files to tnc, tns, tnf and tnt files :         Select the DBF file :       Create TNC         Create TNF         Create TNF         Create TNF |    |
| Add tnc file. Open                                                                                                    | 2  |
| File name:                                                                                                    |    |

#### 8.6 The tng (TNIP Grid) file

File Name:\*.tngUsed in modules:N70 Contours, ANEF and Other Metrics

The *tng* file is the total noise grid for an INM detailed 'grid' - an INM detailed 'grid' is made up of many separate grids which are summed to generate the *tng* file. When a *tnc* file is loaded into either the N70 Contours or the ANEF and Other Metrics module a dialog box appears before processing begins which asks the user whether they wish to create a *tng* file **[1]**.

| Contours Levels                              | Adjust Grid Position | Page S |
|----------------------------------------------|----------------------|--------|
| ing Status :                                 | Create a .TNG file   |        |
| directory set to C:\1<br>e = C:\TnipSA\Mildu | Yes No               | 1      |
| on begun.<br>;ing data file                  |                      |        |

It is useful to generate and save a number of standard 'Number Above' *tng* files for use in the N70 Contours module (eg *tng* files for N60 and N80). *Tng* files can also be generated and saved for what-if scenarios generated through *tnc* files (see Section 5).

#### 8.7 The tnm (TNIP Multiplier) file

File Name:\*.tnmUsed in modules:N70 Contours, ANEF and Other Metrics

The *tnm* file holds what-if scenarios developed using the *Modify INM Grid Editor* contained in the N70 Contours and the ANEF and Other Metrics modules. The file is generated when the *Save Changes as TNM File* button is selected in the *Grid Editor*. The *tnm* files enable different scenarios to be saved and to be loaded back into the *Grid Editor* for further editing and/or for producing noise contours (See **Section 5**). Generating a tnm file, and converting it into a tnc file, is part of setting up TNIP-SA for airports which do not have an INM study.

## 8.8 The tnt (TNIP Tracks) file

| File Name:       | *.tnt                                                      |
|------------------|------------------------------------------------------------|
| Used in modules: | View Tracks, N70 Contours, Single Event Contours, ANEF and |
|                  | Other Metrics                                              |

The *tnt* file contains the data for the *View Tracks* function in the Single Event Contours, N70 Contours and ANEF and Other Metrics modules. Each noise grid (*tnc* file) needs a corresponding *tnt* file to enable the user to see the location of the flight paths that the modeller has used in generating the INM files that underpin the *tnc* file.

The *tnt* file is generated from four DBF files that the modeller has used in INM to define the tracks. These files are r*unway.dbf*, r*wy\_end.dbf*, *track.dbf* and *trk\_segs.dbf*.

The *tnt* file is produced via the *Create Files from INM* module which is accessed from the main menu. Selecting the *Create TNT* button **[1]** brings up the *Create TNT File* menu **[2]**. Clicking the *Create TNT from INM Model* button **[3]** brings up a dialog box **[4]** which allows the user to navigate to the appropriate INM DBF files. The *tnt* file is generated by selecting the *runway.dbf* file. TNIP automatically links this to the other three files. **All four of the files need to be in same folder for this operation to take place successfully.** (cont'd next page)

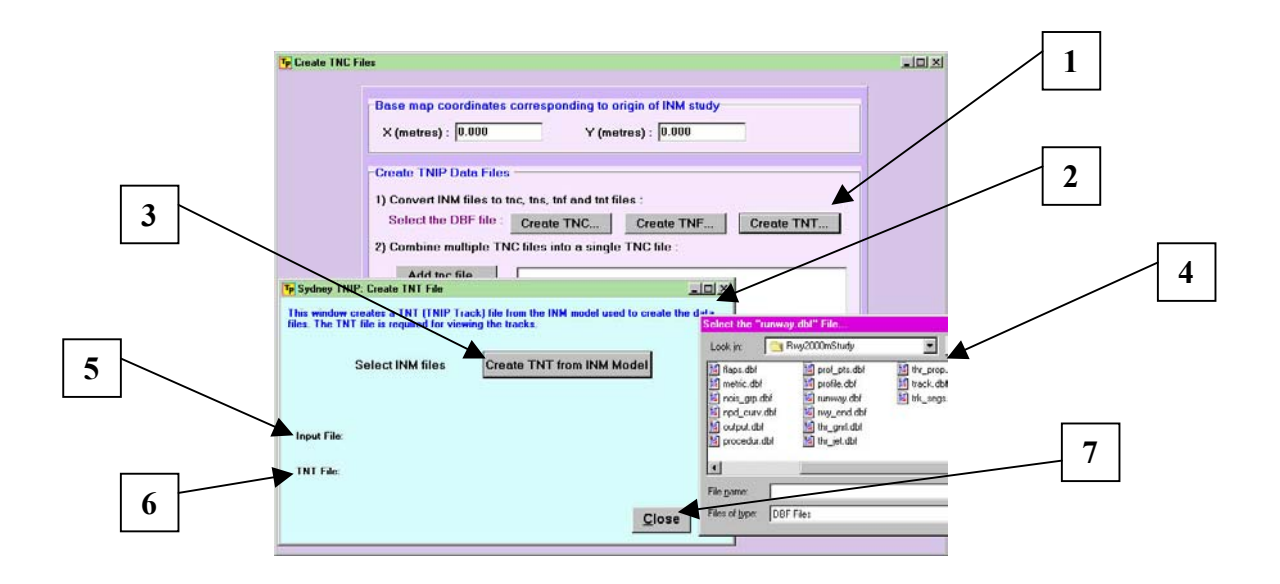

When the *runway.dbf* file has been opened, the name and location of this file will appear beside the *Input File* title on the window [5]. Another dialog box will appear which asks the user to name the *tnt* file which is to be generated. This file must have the same name as the associated tnc/tng/tnf files and be placed in the same folder. Selecting *Save* on the second dialog box initiates the creation of the *tnt* file. This will take only a few seconds – the name and location of the *tnt* file that is generated is placed beside the *TNT File* title on the menu [6]. Selecting *Close* [7] returns the user to the *Create Files from INM* menu.

# 8.9 The Main Menu Thumbnails (the 'Skin' Files)

| File Names:      | Config.jpg, Cover.jpg, Files.jpg, N70diag.jpg, Otherinm.jpg, |
|------------------|--------------------------------------------------------------|
|                  | singleevent.jpg, TracksCover.jpg                             |
| Used in modules: | Main menu                                                    |

These files are the graphic thumbnails which are displayed on the main menu when the cursor is moved over the labels for the different **TNIP-SA** modules. It is envisaged that each airport will substitute its own images for the defaults so that **TNIP-SA** will be customised on an airport by airport basis and it will be readily apparent from the main menu which airport the package is configured for.

# APPENDIX

# 9 Introduction

The appendix essentially contains information on the file folder structure and on the formats for the key files that are automatically generated by TNIP-SA.

It is useful to understand the types of files that TNIP-SA generates automatically and, in particular, to be aware of the folders which these are placed in. However, the information on the file formats can be treated as supplementary - it is not necessary to understand the structure of the various files to the level of detail contained in this appendix to successfully set up and use TNIP-SA.

## 9.1 File Folder Structure

#### **Program Files**

The TNIP-SA program is contained in the file TnipSA.exe. It is suggested that this executable file be placed in a folder called TNIP-SA.

**Adobe Acrobat Reader** has to be installed on the local computer. TNIP-SA links to Acrobat Reader in order to display the output pdf files which the program creates.

#### **Configuration Files**

The airport configuration file (tnipairport.cfg) and the base map must be placed within a folder named **ConfigFiles** which is placed in the same folder as TnipSA.exe.

#### The Main Menu Thumbnails (the 'Skin' Files)

These files are located in a folder named **Images** which is in the same folder as TnipSA.exe.

#### Grid Files

These are data files which may be placed in any folder. When TNIP-SA generates the grid files derived from the *tnc* file (the *tns, tnf, tng,* and *tnt*), it automatically places these files in the same folder as the *tnc* file from which it is derived and names them with the same pre-extension.

The optional output files from the *Grid Editor* (*tnm* and *ops\_flt.dbf*) may be placed in any folder.

#### **Output Files**

TNIP-SA produces a number of output files each time a module is run – the program automatically places these files in a folder named **Output** which is in the same folder as the TnipSA.exe file.

The N70 Contours module creates three files - \*contour?.pdf, \*contour?.dxf and \*contour?.txt.

The *Single Event Contours* module produces three files - \*SECtr?.pdf, \*SECtr?.dxf, \*SECtr?.txt.

The *ANEF and Other Metrics* module creates three files - \*contour?.pdf, \*contour?.dxf, \*contour?.txt.

The *INM Tracks Viewer* produces two files if the *Save Map* option is selected - Tracks?.bmp and Tracks?. jpg

The \* in the file names above contains abbreviations of the particular airport's name and the ? symbol represents the run number.

In summary

- The pdf files are the graphics files containing the calculated contours superimposed onto the base map.
- The txt and dxf files provide an alternative avenue for producing the noise contours.

Separate files are created for each run of the program – where ? in the file names is a number starting from 1 and is incremented by 1 for each additional run.

#### 9.2 TNIP-SA file formats

This section gives detailed specifications for the custom file formats created by the TNIP-SA.

Numbers preceded by the \$ symbol are in hexadecimal format (base 16 with digits 0,1,2..9 and A, B, C, D, E, F representing 10, 11, 12, 13, 14, 15).

#### 9.2.1 The tnc (TNIP Compressed) File

The TNC format is for storing the raw detailed grid data produced by INM. It achieves a high level of compression and allows multiple grids to be stitched together into a single file.

A *tnc* file has the following structure:

<header data>

```
<grid point coordinates record>
<grid point data record>
<grid point data record>
...
<grid point coordinates record>
<grid point data record>
<grid point data record>
...
```

The header data contains the grid setup data from INM and the value of the units used in the INM model in metres (1000 for KM 1852 for NMI).

There are two types of data record:

- a grid point coordinates record marks the start of the data for a grid point and contains the I and J coordinates in integer format,
- a grid point data record contains the raw data at the current grid point for a particular combination of aircraft type, operation type, runway, stage length, track and subtrack.

#### **The Header Data**

| Grid origin X co-ordinate | Floating point | 8 bytes |
|---------------------------|----------------|---------|
| Grid origin Y co-ordinate | Floating point | 8 bytes |
| Grid X delta value        | Floating point | 8 bytes |
| Grid Y delta value        | Floating point | 8 bytes |
| Grid units (in metres)    | Integer        | 4 bytes |

The <header data> consists of four 8 byte double precision floating point numbers (in standard intel format) giving the grid origin X and Y values and the grid delta X and Y values in terms of the units of the INM grid, followed by a 4 byte integer giving the grid units in metres. The geographic projection of a point is calculated from these values as follows :-

Point x = ARP x + (Grid x + (ival-1)\*Delta x)\*UnitsPoint y = ARP y + (Grid y + (jval-1)\*Delta y)\*Units

#### Data records

A grid point coordinates record consists of a two byte binary word \$0000 followed by two more two byte words giving the I and J coordinates in binary format.

A grid point data record must specify a number of variables such as the aircraft type and runway etc. To achieve a high level of compression this data is stored in a lookup table so the grid point records have two forms:

- The flight specifications are given in full (when TNIP-SA reads the file the specification will be entered into the look up table).
- The index number for the flight specification look up table is given.

These records also start with a two byte binary number with \$FFFF denoting a new look up table entry and any other number (with the exception of \$0000 and \$FFFE)\* denoting the number of a previously entered look up table entry. The look up table is sorted alphabetically.

As previously mentioned, \$0000 is the code for a grid point coordinates record and \$FFFE is a special command that resets the look up table and is followed by two more 16 bit words which denote a new offset for the I and J values (this command is used when combining several TNC files).

A look up table entry is a 51 character string having the following structure with all fields padded out with ascii spaces where necessary:

| Metric ID     | 6 characters |
|---------------|--------------|
| 8 spaces      |              |
| Aircraft ID   | 6 characters |
| Op Type (A/D) | 1 character  |
| Profile ID    | 8 characters |
| Stage Length  | 1 character  |
| Runway        | 3 characters |
| Track         | 8 characters |
| Sub Track     | 1 character  |
| Ops           | 9 characters |

In both cases the figures for the metric1 and percent field follow in BCD format.

#### Summary for TNC data records

All records start with a 16 bit binary number:

Grid point coordinates record

| \$0000                 | Start of grid point data followed by two 16 bit binary numbers giving the I and J indexes. |
|------------------------|--------------------------------------------------------------------------------------------|
| Grid point data record |                                                                                            |

| \$0001 - \$FFFD | Table entry number in the look up table giving the aircraft type,<br>runway, track number, stage length etc. followed by the metric1 field<br>and the percent field in packed BCD format.                              |
|-----------------|----------------------------------------------------------------------------------------------------|
| \$FFFE          | Command to reset the look up table, followed by two 16 bit binary<br>numbers giving the offsets to be added to the I and J indexes (this<br>command is mainly to enable the easy combination of several TNC<br>files). |
| \$FFFF          | New table entry followed by fixed length text string of 51 characters containing the fields from the INM DBF file (eg. "LAMAX C130                                                                                     |

BCD Format – four bits per digit

| \$0 to \$9 | Digits 0 to 9  |
|------------|----------------|
| \$A        | Decimal point  |
| \$B        | End of field   |
| \$C        | Zero field     |
| \$D        | Negative value |

So 1.234 would be \$1A234B

If both metric1 and percent are zero it would be a single byte \$CC

If there is an odd number of digits then make the last 4 bits of the last byte zero.

```
So if metric1 = 76.8 and percent = 45.4334 it would look like :-
$76A8B45A4334B0 taking up seven bytes instead of 14 ",76.8,45.4334<ret>"
```

#### 9.2.2 The tnf (TNIP Fast) File

This format is for performing fast single event contours and what-if analyses. The data is identical to that stored in a TNC file but is grouped by ac-rw-op-st-tr-su combinations (the look up table entries) instead of by grid points.

The header data is the same as for a TNC file.

The rest of the file will consist of a series of blocks of data, one for each 51 character look up table string. The format of a block is as follows :-

```
51 byte ascii string eg.
             C130 DSTANDARD117 MD3 0 0.0910"
"LAMAX
4 byte offset to start of the next block of data
2 byte i index
2 byte j index
metric1 field and the percent field in packed BCD format as per TNC
files.
2 byte i index
2 byte j index
metric1 field and the percent field in packed BCD format as per TNC
files.
2 byte i index
2 byte j index
metric1 field and the percent field in packed BCD format as per TNC
files.
```

#### 9.2.3 The tns (TNIP Compressed Summary) File

These files contain only the 51 character look up table strings. These are stored as ordinary text, one entry per line:

| LAMAX | C130   | DSTANDARD117  | MD3 | 0 | 0.0910 | <cr><lf></lf></cr> |
|-------|--------|---------------|-----|---|--------|--------------------|
| LAMAX | GIV    | DSTANDARD117  | MD3 | 0 | 0.0723 | <cr><lf></lf></cr> |
| LAMAX | CNA441 | LASTANDARD135 | GA2 | 0 | 2.0981 | <cr><lf></lf></cr> |
| LAMAX | BEC58B | PASTANDARD135 | GA2 | 0 | 4.1962 | <cr><lf></lf></cr> |

#### 9.2.4 The tng (TNIP Grid) File

These files are created by the contouring routine to speed up subsequent runs using the same data. They contain the final summed grid data and some extra information. The files are in text format as shown in this example (explanatory notes in italics):

| Data file name<br>Grid I origin<br>Grid J origin<br>Grid delta I<br>Grid delta I | C:\basecase\wecpnl_grid_dtl.dbf.echo.tnc<br>-8.00000000<br>-8.00000000<br>0.25000000<br>0.25000000 |
|----------------------------------------------------------------------------------|----------------------------------------------------------------------------------------------------|
| Grid rotation*                                                                   | 0.0000000                                                                                          |
| ARP easting                                                                      | 699453,70000000                                                                                    |
| ARP northing                                                                     | 6090536.50000000                                                                                   |
| Map projection*                                                                  | Linear                                                                                             |
| ARP Latitude*                                                                    | 0.0000000                                                                                          |
| ARP Longitude*                                                                   | 0.0000000                                                                                          |
| Extra data file*                                                                 | C:\basecase\wecpnl_grid_dtl.dbf.echo.tnc                                                           |
| Output file                                                                      | Canberra_International_AirportN0contour2.txt                                                       |
| Data File Projection*                                                            | Linear                                                                                             |
| Grid unit is KM                                                                  | FALSE                                                                                              |
| Grid summation                                                                   | LogSum                                                                                             |
| Single Event Grid                                                                | FALSE                                                                                              |
| Use a threshold                                                                  | FALSE                                                                                              |
| Threshold value                                                                  | 0.0000000                                                                                          |
| Aircraft code                                                                    | blank line (single event only)                                                                     |
| Op Type code                                                                     | blank line (single event only)                                                                     |
| Runway code                                                                      | blank line (single event only)                                                                     |
| Stage Length code                                                                | blank line (single event only)                                                                     |
| Track code                                                                       | blank line (single event only)                                                                     |
| Sub Track code                                                                   | blank line (single event only)                                                                     |
| TNS Entry                                                                        | blank line (single event only)                                                                     |
| Metric ID                                                                        | WECPNL                                                                                             |
| Metric caption                                                                   | WECPNL                                                                                             |
| PDF Caption                                                                      | WECPNL Contours Canberra International Airport                                                     |
| Data point                                                                       | 1 1 35.99269997                                                                                    |
| Data point                                                                       | 1 2 36.89782688                                                                                    |
| Data point                                                                       | 1 3 37.82754253                                                                                    |
| Data point                                                                       | 1 4 38.82842473                                                                                    |
| Data point                                                                       | 1 5 39.87722912                                                                                    |
|                                                                                  |                                                                                                    |

The lines for data points are simply <I index> <J index> <metric value> Fields marked \* are for use by future versions of TNIP-SA and are currently filled with default values.

#### **Handling Large Grids**

Due to large file sizes, for some airports it will not be possible to produce in one run, an LAMAX detailed grid covering the desired area at the selected grid spacing due to lack of sufficient hard disk space. For example, the LAMAX detailed grid for Sydney Airport is notionally about 25 GB in size at a 0.2 nmi spacing and covering an area of  $24 \times 24$  nmi square. In these circumstances a number of separate detailed grids have to be produced and be converted into individual *tnc* files. These can then be combined into one *tnc* file using the *Combine Multiple* TNC files in a single TNC file function described earlier in this section.

If the final *tnc* file is to be made up from a number of separate *tnc* files, care needs to be taken when setting up the grids in INM so that they are properly aligned with each other. The

spacing between grid points should be exactly the same for each grid and the respective grid origins should be separated by exact multiples of this figure. The user should also ensure that there are no gaps between adjacent grids.

The diagram on the next page illustrates how four grids can be combined into one grid – the relevant coordinate and spacing information is input into the INM set-up for the four separate INM runs that generate the grids.

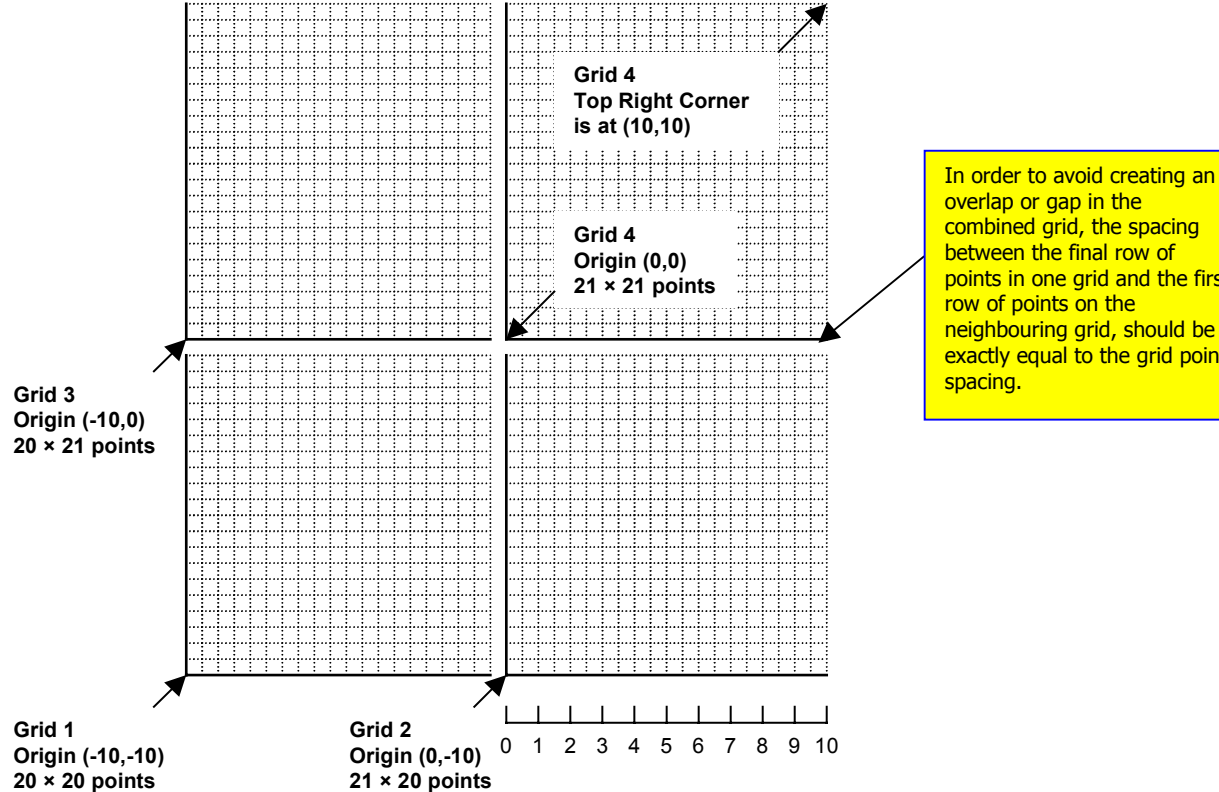

combined grid, the spacing between the final row of points in one grid and the first row of points on the neighbouring grid, should be exactly equal to the grid point spacing.

Example of combining four grids into a single 41 × 41 point grid